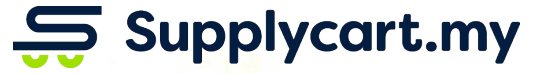

# **Getting Started**

#### ADAM

Analyse . Digitalise . Automate . Manage

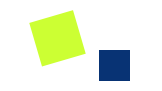

# Company Profile & Features

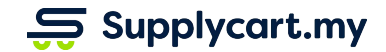

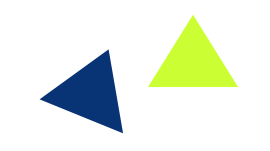

#### Side-menu:

Settings > Company Profile

#### Page purpose:

- 1. Set up Company Details
- 2. Set up Features & Controls

#### Features:

- 1. Department Setup
- 2. Address Management
- 3. ADAM Feature Setup
- 4. Blanket PO Controls
- 5. Approval Controls
- 6. ADAM-generated PO

|         | Λ                                    |           | Settings : Company F                                     | Profile 🛈      |            |                 |                |        | △ COVID19    | ? | ഹ | Admin |
|---------|--------------------------------------|-----------|----------------------------------------------------------|----------------|------------|-----------------|----------------|--------|--------------|---|---|-------|
|         | Dashboard<br>eSourcing<br>Quotations | >         | Supplycart                                               | : (Freshcart G | Grocer Sdn | Bhd)            |                |        |              |   |   |       |
| Ē       | Requisition<br>Payment Servio        | ><br>ce > | Details Addresses                                        | Features       | Blanket PO | Approvals       | Requisition PO | Puncho | ut Xero      |   |   |       |
| Ä       | Procure                              | >         | Company Details<br>Company Name                          |                |            |                 |                |        | Company Size |   |   |       |
| ©<br>©  | Orders<br>Analytics                  | >         | Supplycart (Freshcart Grocer                             | Sdn Bhd)       | la dua     |                 |                |        | 21-50        |   |   |       |
| G<br>Ø  | Vendors<br>Catalogue                 | ><br>>    | 03-7887 0110                                             |                | Co         | mputer Software |                | ~      | Malaysia     |   |   |       |
| \$<br>@ | Finance<br>Settings                  | ><br>>    | n Company Profile                                        |                |            |                 |                |        |              |   |   | Save  |
| U       | Jser Guide   FAC<br>ADAM V2.0        | 2         | 유 Users<br>유 My Profile<br>♡ My List<br>Tech Finance Ops | Sales Mark     | Add        |                 |                |        |              |   |   |       |

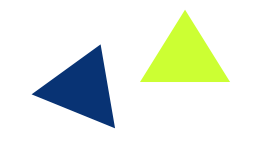

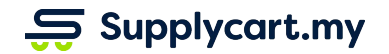

### Settings - Company Profile : Update Company Details

| Settings : Company Profile 🕕          |                                        | 🛆 COVID19 💿 🖞 📍 Admin |                                                               |
|---------------------------------------|----------------------------------------|-----------------------|---------------------------------------------------------------|
| Supplycart (Freshcart Grocer Sdn I    | Bhd)                                   |                       |                                                               |
| Details Addresses Features Blanket PO | Approvals Requisition PO Punchout Xero |                       | Update your                                                   |
| Company Details<br>Company Name       | Company Siz                            | re                    | Number and<br>Industry                                        |
| Supplycart (Freshcart Grocer Sdn Bhd) | 21-50                                  |                       |                                                               |
| Phone Number                          | Industry Country                       |                       |                                                               |
| 03-7887 0110                          | Computer Software Malaysia             | Save                  | Click on <b>Save</b> to<br>ensure changes<br>made are updated |
| Departments ①                         |                                        |                       |                                                               |
|                                       | Add                                    |                       |                                                               |
| Tech Finance Ops Sales Marketing      |                                        |                       |                                                               |
| Users 🛈                               |                                        |                       |                                                               |
| 41<br>Registered Users                |                                        |                       |                                                               |
|                                       |                                        |                       |                                                               |

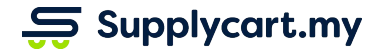

### Settings - Company Profile : Adding Departments

| Settings : Compan               | Profile O Covidation Covidation of Covidation of Covidatio | O L A Admin                      |
|---------------------------------|----------------------------------------------------------------------------------------------------|----------------------------------|
| Supplyc                         | t (Freshcart Grocer Sdn Bhd)                                                                                                    |                                  |
| Details Addresse                | Features     Blanket PO     Approvals     Requisition PO     Punchout     Xero                                                                                                    |                                  |
| Company Details<br>Company Name | Company Size                                                                                                    |                                  |
| Supplycart (Freshcart Gro       | r Sdn Bhd) 21-50                                                                                                    | key in department<br>name to add |
| Phone Number                    | Industry Country                                                                                                    | departments                      |
| 03-7887 0110                    | Computer Software V Malaysia                                                                                                    |                                  |
|                                 |                                                                                                    | Save                             |
| Departments ()                  | Add                                                                                                    | Click on <b>Add</b> to say       |
| Tech Finance                    | s Sales Marketing                                                                                                    |                                  |
| Users 🕕                         |                                                                                                    |                                  |
| <b>41</b><br>Registered Users   | <b>₹</b>                                                                                                    | The added<br>departments will k  |

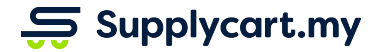

A 🔳

### Settings - Company Profile : Maintaining Departments

| Settings : Company Profile 💿                                                                                                    | △ COVID19 ⑦ 凸 Admin                                                                 |
|----------------------------------------------------------------------------------------------------|-------------------------------------------------------------------------------------|
| Supplycart (Freshcart Grocer Sdn Bhd)                                                                                                |                                                                                     |
| Details         Addresses         Features         Blanket PO         Approvals         Requisition PO         Punchout         Xero |                                                                                     |
| Company Details     Company Size       Supplycart (Freshcart Grocer Sdn Bhd)     21-50                                               | Amend the selected department name                                                  |
| Phone Number     Industry     Country       03-7887 0110     Computer Software     Malaysia                                          | Save any amendments<br>by clicking <b>Update</b> or<br><b>Delete</b> the department |
| Marketing Cancel Delete Update<br>Tech Finance Ops Sales Marketing<br>Users O<br>41<br>Registered Users                              | Click to select the<br>department to be<br>maintained                               |

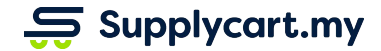

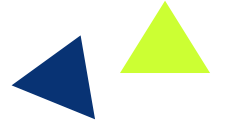

#### Side-menu:

Settings > Company Profile > Addresses

#### Page purpose:

Add, delete, and update billing and delivery addresses

#### Features:

- 1. Add address
- 2. Update address
- 3. Delete address

|                                                                                                    | Supplycart                                   | (Freshcart | Grocer Sdn | Bhd)      |                                                                          |                                                                                                    |                                                                       |                                 |                           |  |        |        |
|----------------------------------------------------------------------------------------------------|----------------------------------------------|------------|------------|-----------|--------------------------------------------------------------------------|----------------------------------------------------------------------------------------------------|-----------------------------------------------------------------------|---------------------------------|---------------------------|--|--------|--------|
| Details                                                                                                    | Addresses                                    | Features   | Blanket PO | Approvals | Requ                                                                     | isition PO                                                                                            | Puncho                                                                | out Xero                        |                           |  |        |        |
| Delivery                                                                                                    | Address                                      |            |            |           |                                                                          | Add New A                                                                                             | Address                                                               | Billing Entity                  | / and Address             |  | Add Ne | ew Add |
| Supplycart (PG-02)       P-G-02, Mutiara Oriental Condominium       Lift Access         Jalan BM 1/8, Taman Bukit Mayang Mas       Petaling Jaya, 47301       Selangor, Malaysia |                                              |            |            |           | ccess                                                                    | Freshcart Gro<br>Finance - 033<br>P-G-02, Mutian<br>Jalan BM 1/8,<br>Petaling Jaya,<br>Selangor, Mala | ocer San Bhd<br>78870011<br>Taman Bukit Mayang Emas<br>47301<br>Aysia |                                 |                           |  |        |        |
| Supplycart (PG-06B)<br>PG06B, Mutiara Oriental Condominium<br>Jalan BM 1/8, Taman Bukit Mayang Emas<br>Petaling Jaya, 47301<br>Selangor, Malaysia                                |                                              |            |            | ccess     | Billing Penan<br>Finance Penar<br>Menara<br>Jin Mutiara<br>Kepala Batas, | g<br>ng - 0123912312<br>78921                                                                         |                                                                       |                                 |                           |  |        |        |
| Test Bra<br>PG, 2, M<br>Jin Mutia<br>Kepala B                                                                                                    | inch Penang<br>Ienara<br>ara<br>Batas, 78321 |            |            | Lift      | Access                                                                   | Requires P                                                                                            | ermit                                                                 | Penang, Malay<br>E-Invoice Mail | /sia<br>box: SC@email.com |  |        |        |

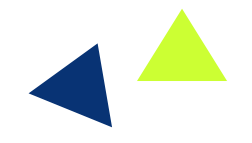

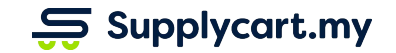

### Settings - Company Profile : Adding Addresses

| Settings : Company Profile ①                                                                                                    | ▲ COVID19 ⑦ 凸 Admin                                                                                                    |                 |
|----------------------------------------------------------------------------------------------------|----------------------------------------------------------------------------------------------------|-----------------|
| Supplycart (Freshcart Grocer Sdn Bhd)                                                                                                    | Click on Add New<br>Address to add a<br>new delivery or                                                                                                    |                 |
| Details Addresses Features Blanket PO Approvals Requisition PO Punc                                                                                                    | hout Xero                                                                                                    | billing address |
| Delivery Address Add New Address                                                                                                    | Billing Entity and Address Add New Address                                                                                                    |                 |
| Supplycart (PG-02)       Lift Access         P-G-02, Mutiara Oriental Condominium       Jalan BM 1/8, Taman Bukit Mayang Mas         Jalan BM 1/8, Taman Bukit Mayang Mas       Petalling Jaya, 47301         Selangor, Malaysia       Selangor, Malaysia | Freshcart Grocer Sdn Bhd<br>Finance - 0378870011<br>P-G-02, Mutiara Oriental Condominium<br>Jalan BM 1/8, Taman Bukit Mayang Emas<br>Petaling Jaya, 47301<br>Selangor, Malaysia |                 |
| Supplycart (PG-06B)     Lift Access       PG06B, Mutiara Oriental Condominium     Lift Access       Jalan BM 1/8, Taman Bukit Mayang Emas     Petaling Jaya, 47301       Selangor, Malaysia     Selangor, Malaysia                                        | Billing Penang<br>Finance Penang - 0123912312<br>Menara<br>Jin Mutara<br>Kepala Batas, 78921                                                                                    |                 |
| Test Branch Penang<br>PG, 2, Menara<br>Jin Mutiara<br>Kepala Batas, 78321<br>Penang, Malaysia                                                                                                    | E-Invoice Mailbox: SC@email.com                                                                                                    |                 |

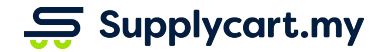

### Settings - Company Profile : Adding Delivery Address

| Settings : Company Profile                                                 |                         |                         |                  |             | COVID19  | O Admin         |                                         |
|----------------------------------------------------------------------------|-------------------------|-------------------------|------------------|-------------|----------|-----------------|-----------------------------------------|
| Supplycart (Fres                                                           | hcart Grocer Sdn Bh     | d)                      |                  |             |          |                 | []                                      |
| Details Addresses Feat                                                     | ures Blanket PO         | Approvals Requisition F | PO Punchout Xero |             | ×        |                 | Key in relevant<br>delivery details     |
| Delivery Address                                                           | Branch Name *           |                         |                  |             |          | Add New Address |                                         |
|                                                                            | Branch Name             |                         |                  |             | •        |                 |                                         |
| Supplycart (PG-02)                                                         | Unit                    | Floor                   | Building Name    |             |          |                 |                                         |
| Jalan BM 1/8, Taman Bukit Mayang M                                         | Unit                    | Floor                   | Building Name    |             |          |                 |                                         |
| Petaling Jaya, 47301<br>Selangor, Malaysia                                 | Street *                |                         |                  |             |          |                 |                                         |
|                                                                            | Street Name             |                         |                  |             |          |                 |                                         |
| Supplycart (PG-06B)                                                        | Postcode *              | City *                  | State *          | Country *   |          |                 |                                         |
| PG06B, Mutiara Oriental Condominiun<br>Jalan BM 1/8, Taman Bukit Mayang Er | Postcode                | City                    | ~                | Malaysia 💊  | •        |                 | Click <b>Save</b> to add a              |
| Petaling Jaya, 47301<br>Selangor, Malaysia                                 | Require Delivery Permit | Lift Access Available   |                  |             |          |                 | new address                             |
|                                                                            | I                       |                         |                  | Cancel Save | <u> </u> |                 |                                         |
| Test Branch Penang<br>PG, 2, Menara                                        |                         | Lift Access Requir      | res Permit       |             |          |                 | Tick the boxes if the delivery location |
| Jin Mutiara<br>Kenala Batas 78321                                          |                         |                         |                  |             |          |                 | Requires a Deliverv                     |
| Penang, Malaysia                                                           |                         |                         |                  |             |          |                 | Permit or has Lift<br>Access            |

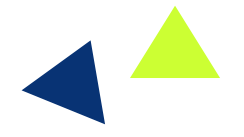

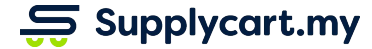

### Settings - Company Profile : Adding Billing Address

| Settings : Company Profile                                                 |                                   |        |                           |             | △ COVID19 | ා 🖓 🖒 🤇 Admin   | Key in Finance DIC's                                |
|----------------------------------------------------------------------------|-----------------------------------|--------|---------------------------|-------------|-----------|-----------------|-----------------------------------------------------|
| Supplycart (Fres                                                           | hcart Grocer Sdn                  | Bhd)   |                           |             |           |                 | Name and Phone<br>Number                            |
| Details Addresses Feat                                                     | Finance PIC Name *                |        | Finance PIC Phone No *    | (           | ×         |                 | *Finance PIC<br>inputted should be<br>the person in |
| Delivery Address                                                           | PIC Name<br>Billing Entity Name * |        | Phone<br>Registration No. |             |           | Add New Address | charge of handling<br>the billing of orders         |
| Supplycart (PG-02)                                                         | Entity Name                       |        | Registration No           |             | •         |                 |                                                     |
| P-G-02, Mutiara Oriental Condominiun<br>Jalan BM 1/8, Taman Bukit Mayang M | Unit                              | Floor  | Building Name             |             |           |                 |                                                     |
| Petaling Jaya, 47301<br>Selangor Malaysia                                  | Unit                              | Floor  | Building Name             |             |           |                 |                                                     |
| contrigot, manayona                                                        | Street *                          |        |                           |             |           |                 | Key in relevant                                     |
| Supplycart (PG-06B)                                                        | Street Name                       |        |                           |             |           | 1               | billing details                                     |
| PG06B, Mutiara Oriental Condominiun                                        | Postcode *                        | City * | State *                   | Country *   |           |                 |                                                     |
| Petaling Jaya, 47301                                                       | Postcode                          | City   | ~                         | Malaysia    | •         |                 |                                                     |
| Selangor, Malaysia                                                         | E-Invoice Mailbox                 |        |                           |             |           |                 |                                                     |
|                                                                            | Email Address                     |        |                           |             |           |                 |                                                     |
| Test Branch Penang<br>PG, 2, Menara<br>JIn Mutiara                         |                                   |        |                           | Cancel Save |           |                 | Click on <b>Save</b> to<br>add a new address        |
| Kepala Batas, 78321<br>Penang, Malaysia                                    |                                   |        |                           |             |           |                 |                                                     |

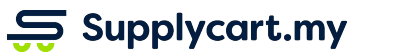

### Settings - Company Profile : Maintaining & Deleting Addresses

| Settings : Company Profile ①                                                                                                    |                              |                                                                                                    |
|----------------------------------------------------------------------------------------------------|------------------------------|----------------------------------------------------------------------------------------------------|
| Supplycart (Freshcart Grocer Sdn Bhd)                                                                                                    |                              |                                                                                                    |
| Details Addresses Features Blanket PO Appr                                                                                                    | orovals Requisition PO Punch | Click on <b>Edit</b> to edit                                                                                                    |
| Delivery Address                                                                                                    | Add New Address              | Billing Entity and Address Add New Address the address                                                                                                    |
| Supplycart (PG-02)<br>P-G-02, Mutiara Oriental Condominium<br>Jalan BM 1/8, Taman Bukit Mayang Mas<br>Petaling Jaya, 47301<br>Selangor, Malaysia  | Lift Access<br>Delete Edit   | Freshcart Grocer Sdn Bhd<br>Finance - 0378870011<br>P-G-02, Mutiara Oriental Condominium<br>Jalan BM 1/8, Taman Bukit Mayang Emas<br>Petaling Jaya, 47301<br>Selangor, Malaysia                     |
| Supplycart (PG-06B)<br>PG06B, Mutiara Oriental Condominium<br>Jalan BM 1/8, Taman Bukit Mayang Emas<br>Petaling Jaya, 47301<br>Selangor, Malaysia | Lift Access                  | Billing Penang       Click on Delete to         Finance Penang - 0123912312       Click on Delete to         Menara       Jin Mutiara         Kepala Batas, 78921       Click on Delete the address |
| <b>Test Branch Penang</b><br>PG, 2, Menara<br>Jin Mutiara<br>Kepala Batas, 76321<br>Penang, Malaysia                                              | Lift Access Requires Permit  | Penang, Malaysia<br>E-Invoice Malibox: SC@email.com                                                                                                    |

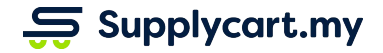

# ADAM - Company Profile : Features

#### Side-menu:

Settings > Company Profile > Features

#### Page purpose:

Activate or deactivate User Features in ADAM

#### Features:

- 1. Activate and set a Minimum & Maximum Order Value
- 2. Activate order remarks
- 3. Activate gift delivery
- 4. Activate Request for Products
- 5. Activate Contract Pricing Reminder
- 6. Control view of supplier prices

| Settings : Company Profile ①       |                              |                       |                 |                                                                                             | COVID19 | 0<br>1 | ĉ |
|------------------------------------|------------------------------|-----------------------|-----------------|---------------------------------------------------------------------------------------------|---------|--------|---|
| Supplycart (Freshcart Gro          | ocer Sdn Bhd)                |                       |                 |                                                                                             |         |        |   |
| Details Addresses Features B       | ilanket PO Approvals Requisi | tion PO Punchout Xero |                 |                                                                                             |         |        |   |
| Minimum Order Value : RM 50.00     |                              |                       |                 |                                                                                             |         |        |   |
| Activate                           | No Yes                       |                       |                 | This feature allows user to set minimum order value before they can place an order          |         |        |   |
| Minimum Value ( RM )               |                              |                       | 50.00 Save      | Activated : User only able to place order where the total amount is more than RM 50.00      |         |        |   |
| Maximum Order Value : RM 15,000.00 | o                            |                       |                 |                                                                                             |         |        |   |
| Activate                           | No Yes                       |                       |                 | This feature sets the maximum allowed value for placing an order through the PROCURE module |         |        |   |
| Maximum Value ( RM )               |                              |                       | 15,000.00 Save  | Activated : User not able to place order where the amount is more than RM 15.000.00         |         |        |   |
| Order Remarks                      |                              |                       |                 |                                                                                             |         |        |   |
| Activate                           | No Yes                       |                       |                 | This feature allows user to include remarks as part of their order                          |         |        |   |
| Compulsory                         | No Yes                       |                       |                 | Activated : User must input remarks to place an order                                       |         |        |   |
| Gift Delivery                      |                              |                       |                 |                                                                                             |         |        |   |
| Activate                           | No Yes                       |                       |                 | This feature allows user to outcomise delivery address when placing order                   |         |        |   |
| Request for Products               |                              |                       |                 |                                                                                             |         |        |   |
| Activate                           | No Yes                       |                       |                 | The selected user will receive the request of products from the Procure page.               |         |        |   |
| Contract Pricing Reminder          |                              |                       |                 |                                                                                             |         |        |   |
| Activate                           | No Yes                       |                       |                 | This reminder will be emailed to selected Admin's email on the 1st of every month.          |         |        |   |
| Email Receiver                     |                              |                       | Save            |                                                                                             |         |        |   |
| Procure                            |                              |                       |                 |                                                                                             |         |        |   |
| Roles                              | Contract Pricing             | O Preferred Suppliers | Other Suppliers |                                                                                             |         |        |   |
| User                               |                              |                       |                 | User group will be able to see Other Suppliers, Contract Pricing                            |         |        |   |
| Buyer                              |                              |                       |                 | Buver group will be able to see Contract Pricing, Preferred Suppliers                       |         |        |   |

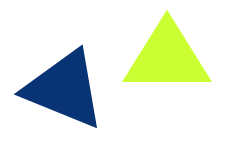

| Settings : Compar    | y Profile 🕕                    | 🛆 COVID19 🕜 🟠 🖰 Admin                                                                       | Set <b>Minimum Order</b>                                                     |
|----------------------|--------------------------------|---------------------------------------------------------------------------------------------|------------------------------------------------------------------------------|
| Supplyo              | art (Freshcart Grocer Sdn Bhd) |                                                                                             | can place an order.                                                          |
|                      |                                |                                                                                             | When <b>Activated,</b><br>users can only place<br>orders when the total      |
| Details Address      | es Features Blanket PO Approva | Is Requisition PO Punchout Xero                                                             | amount is more than<br>amount set                                            |
| Minimum Order Va     | alue : RM 50.00                |                                                                                             |                                                                              |
| Activate             | No Yes                         | This feature allows user to set minimum order value before they can place an<br>order       | Use the toggle to <b>Activate</b> or                                         |
| Minimum Value ( RM ) | 50.00 Save                     | Activated : User only able to place order where the total amount is more than RM 50.00      | Deactivate the relevant feature                                              |
| Maximum Order V      | alue : RM 15,000.00            |                                                                                             | Set <b>Maximum Order</b><br><b>Value</b> before users<br>can place an order. |
| Activate             | No Yes                         | This feature sets the maximum allowed value for placing an order through the PROCURE module | When <b>Activated,</b><br>users cannot place an<br>order when the total      |
| Maximum Value ( RM ) | 15,000.00 Save                 | Activated : User not able to place order where the amount is more than RM 15,000.00         | amount is more than<br>the amount set                                        |
|                      | •                              |                                                                                             |                                                                              |

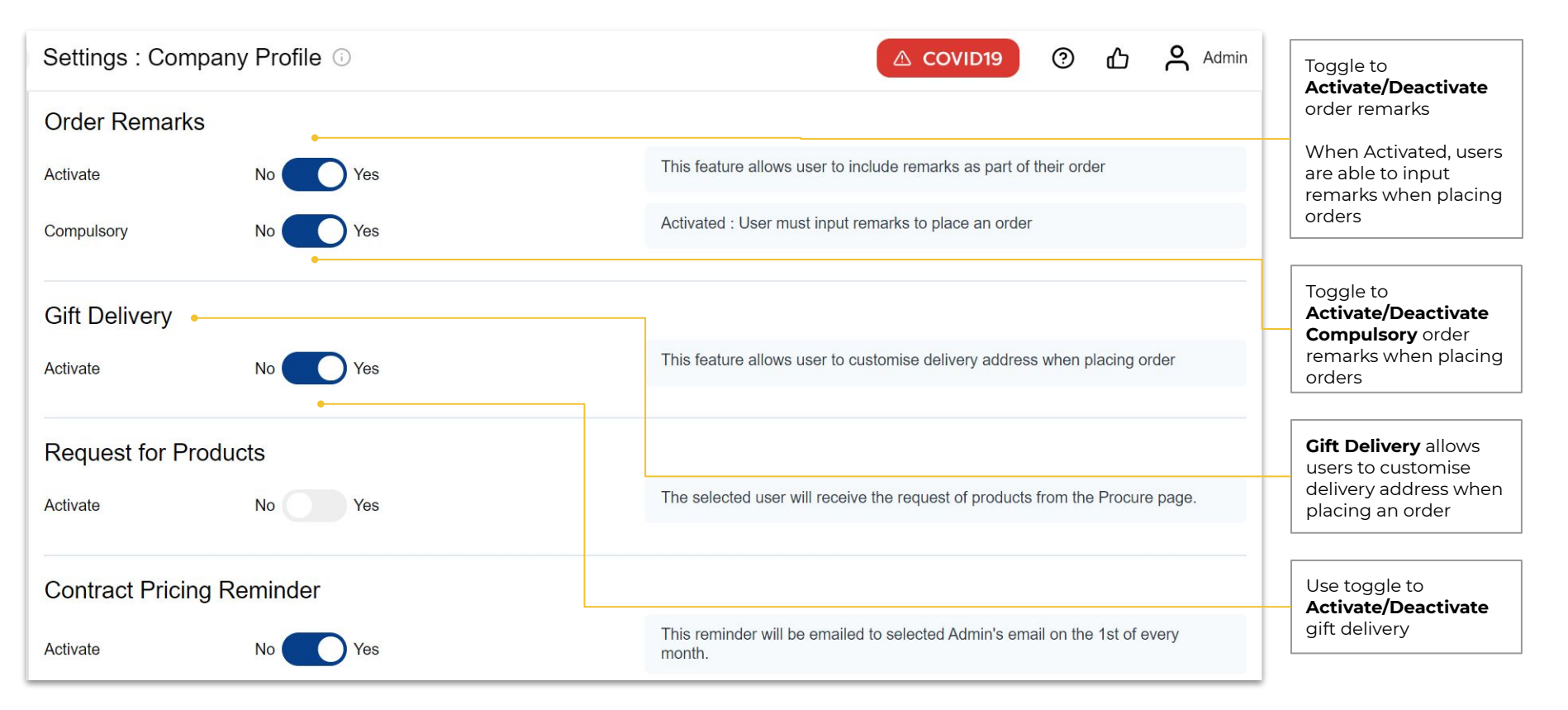

| Settings : Company F | Profile 🕕                                           | 🛆 COVID19 💿 🖧 🐣 Admin                                                             | The <b>Request for</b><br><b>Products</b> feature        |
|----------------------|-----------------------------------------------------|-----------------------------------------------------------------------------------|----------------------------------------------------------|
| Request for Products | •                                                   |                                                                                   | allows the selected user to receive request              |
| Activate             | No Yes •                                            | The selected user will receive the request of products from the Procure page.     | of products from<br>Procure page                         |
| Request Receiver     | Benjamin Liew Save                                  |                                                                                   |                                                          |
| Contract Pricing Rem | inder                                               |                                                                                   | Activate/Deactivate request for products                 |
| Activate             | No Yes •                                            | This reminder will be emailed to Adibah Moslim's email on the 1st of every month. |                                                          |
| Email Receiver       | Adibah Moslim Save                                  |                                                                                   | Choose selected<br>Request Receiver and<br>click on Save |
| Procure              |                                                     |                                                                                   |                                                          |
| Roles                | Contract Pricing 🕧 Preferred Suppliers 🕕 Other Supp | liers                                                                             | selected Admin will be                                   |
| User                 |                                                     | User group will be able to see Contract Pricing                                   | notified if there are<br>contract prices that            |
| Buyer                |                                                     | Buyer group will be able to see Contract Pricing, Preferred Suppliers             |                                                          |
| Manager              |                                                     |                                                                                   | Key in selected<br>Admin's <b>Email</b>                  |
| Finance Manager      |                                                     |                                                                                   | Address and click on<br>Save                             |

| Settings : Company   | Profile 🛈                                       |                       |                | COVID19 ③ 🖧 😤 Admin                                                                    |                                                                  |
|----------------------|-------------------------------------------------|-----------------------|----------------|----------------------------------------------------------------------------------------|------------------------------------------------------------------|
| Activate             | No Yes                                          |                       | Т              | he selected user will receive the request of products from the Procure page.           | This feature controls                                            |
| Contract Pricing Rer | ninder                                          |                       |                |                                                                                        | which supplier prices<br>can be seen by each<br>user type at the |
| Activate             | No Yes                                          |                       | Т              | his reminder will be emailed to Adibah Moslim's email on the 1st of every month.       | Procure page                                                     |
| Email Receiver       | Adibah Moslim                                   | ×                     | Save           |                                                                                        |                                                                  |
| Procure •            |                                                 |                       |                |                                                                                        |                                                                  |
| Roles                | <ul> <li>Contract Pricing</li> <li>I</li> </ul> | Preferred Suppliers 🕕 | Other Supplier | s                                                                                      | Toggle to enable what                                            |
| User                 |                                                 |                       |                | User group will be able to see Contract Pricing                                        | group can/cannot see                                             |
| Buyer                |                                                 |                       |                | Buyer group will be able to see Contract Pricing, Preferred Suppliers                  | This shows what each                                             |
| Manager              |                                                 |                       |                |                                                                                        | user group can see at<br>the Procure page                        |
| Finance Manager      |                                                 |                       |                |                                                                                        |                                                                  |
| Admin                |                                                 |                       |                | Admin group will be able to see Other Suppliers, Contract Pricing, Preferred Suppliers |                                                                  |

# ADAM - Company Profile : Blanket PO

#### Side-menu:

Settings > Company Profile > Blanket PO

#### Page purpose:

Set up PO settings according to your company policy

#### Features:

1. Enable PO controls

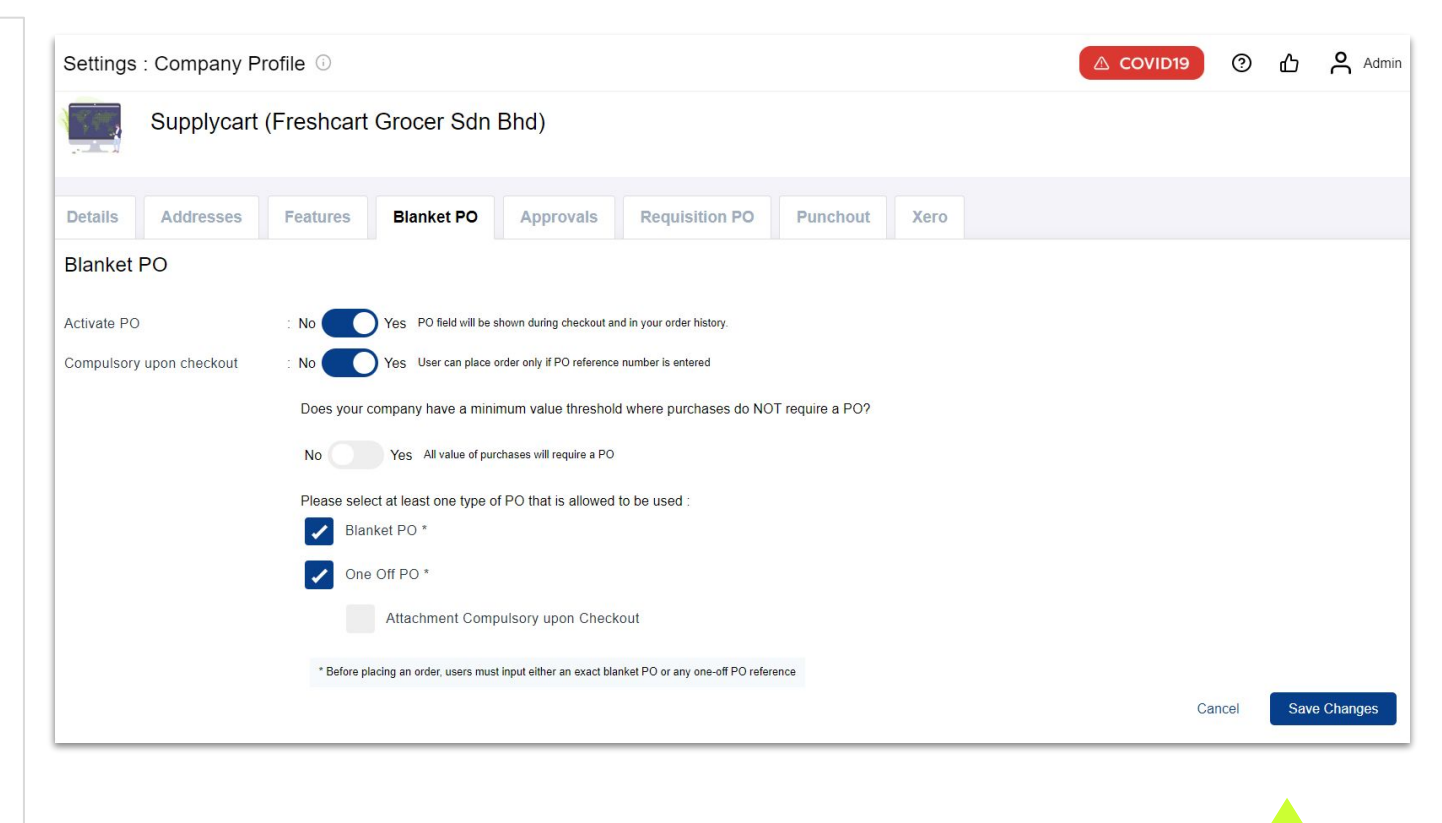

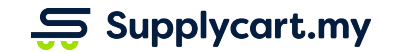

# Settings - Company Profile : Blanket PO

| Settings : Company Profile <sup>①</sup> ② 凸 名                                                                                                    | Admin |                                                                                      |
|----------------------------------------------------------------------------------------------------|-------|--------------------------------------------------------------------------------------|
| Details     Addresses     Features     Blanket PO     Approvals     Requisition PO     Punchout     Xero                                                                                                    |       |                                                                                      |
| Blanket PO                                                                                                    |       | Togale switches to set                                                               |
| Activate PO       : No Yes PO field will be shown during checkout and in your order history.         Compulsory upon checkout       : No Yes User can place order only if PO reference number is entered         Does your company have a minimum yalue threehold where purchases do NOT require a PO2 |       | up the PO usage<br>according to your<br>company's policy                             |
| No Yes Please input the maximum value of purchases where PO is not required MYR 0.00                                                                                                    |       | Input the <b>maximum</b><br><b>value</b> of purchases<br>where PO is not<br>required |
| Please select at least one type of PO that is allowed to be used :                                                                                                    |       |                                                                                      |
| Blanket PO *                                                                                                    |       | Tick or un-tick to                                                                   |
| One Off PO *                                                                                                    |       | specify the types of<br>POs that can be                                              |
| Attachment Compulsory upon Checkout                                                                                                    |       | accepted on ADAM                                                                     |
| * Before placing an order, users must input either an exact blanket PO or any one-off PO reference                                                                                                    | Г     |                                                                                      |
| Cancel Save Ch                                                                                                    | anges | Click to Save Changes                                                                |

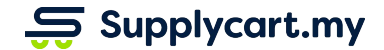

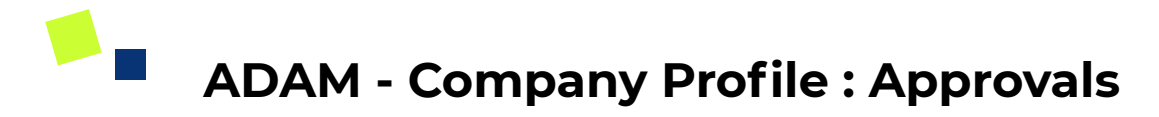

#### Side-menu:

Settings > Company Profile > Approvals

#### Page purpose:

Set up your company's approval policy

#### Features:

- 1. Multi-tiers approval setup
- 2. Multiple approval flows

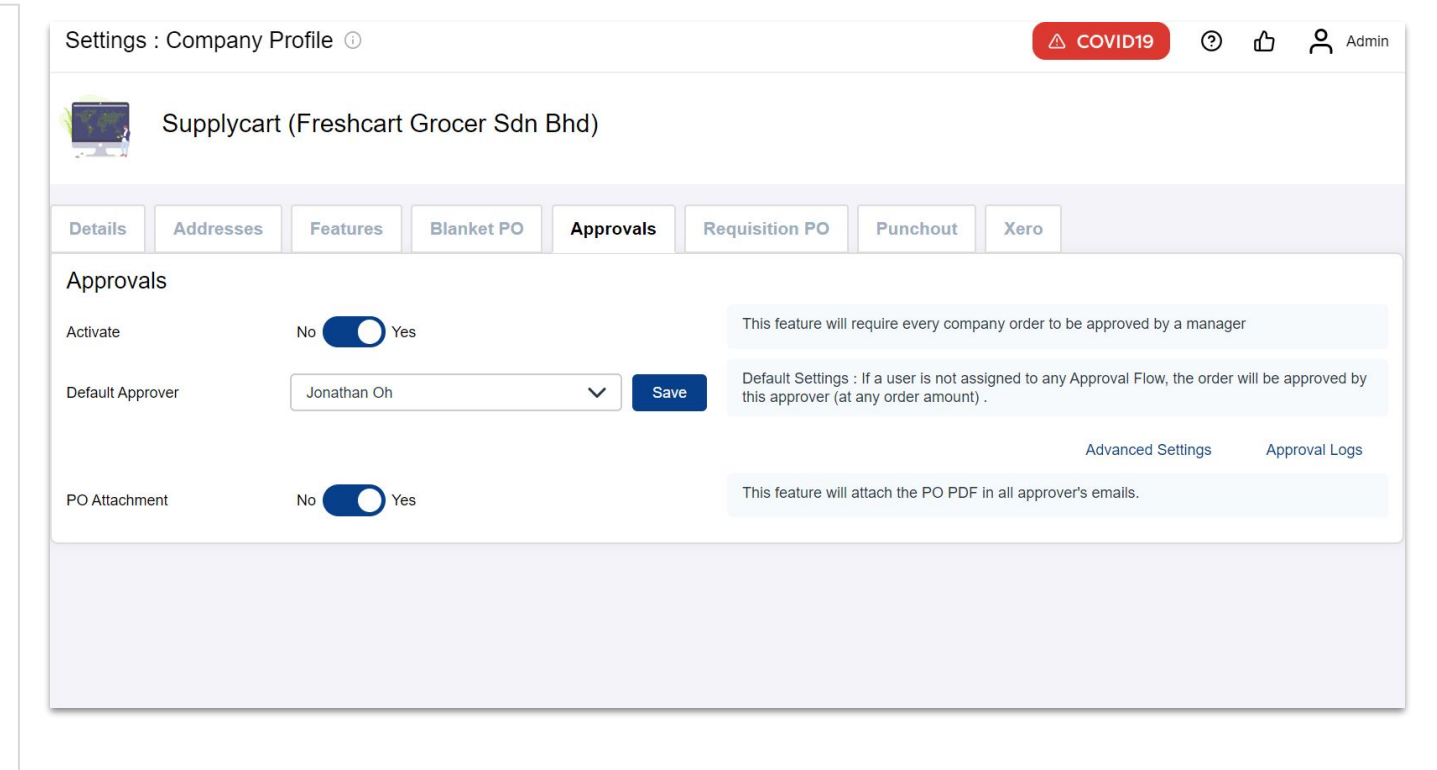

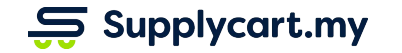

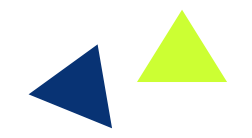

### Settings - Company Profile : Approvals

| Settings : Company P | rofile 🛈 🛆 COVID19 🕐 🖒 🛆 Admin                                                                                                    |                                                                                                    |
|----------------------|----------------------------------------------------------------------------------------------------|----------------------------------------------------------------------------------------------------|
| Supplycart           | (Freshcart Grocer Sdn Bhd)                                                                                                    | Use the toggle to<br>activate/deactivate<br>approvals for every                                       |
| Details Addresses    | Features         Blanket PO         Approvals         Requisition PO         Punchout         Xero                                                                    | company order                                                                                         |
| Approvals            | No Yes This feature will require every company order to be approved by a manager                                                                                      | The <b>Default Approver</b><br>will approve orders for<br>users that are not                          |
| Default Approver     | Jonathan Oh       Save         Default Settings : If a user is not assigned to any Approval Flow, the order will be approved by this approver (at any order amount) . | assigned to any<br>Approval Flow                                                                      |
| PO Attachment        | No     Yes     This feature will attach the PO PDF in all approver's emails.                                                                                          | Select a <b>Default</b><br>Approver and click on<br>Save                                              |
|                      |                                                                                                    | Toggle to <b>Activate PO</b><br><b>Attachment</b> to attach<br>the PO PDF in all<br>approver's emails |

### Company Profile - Approvals : Approval Flows

| Settings : Company Profile > Approval Flows       | COVID19 ③ 🖧 😤 Admin                                                                       |
|---------------------------------------------------|-------------------------------------------------------------------------------------------|
| • 9<br>Approval Flows Unassigned Users            | Settings Create New Back Click to see all users that are not assigned to an approval flow |
| 3 requestors     Up to RM300     Above RM300      | Active Log Manage<br>Click on <b>Back</b> to<br>return to main<br>features page           |
| Ops Flow<br>6 requestors Up to RM300  Above RM300 | Active Log Manage Create a new approval flow                                              |
| Sales Flow                                        | Active Log Manage<br>Click on Manage to<br>set step details                               |

### Company Profile - Approvals : Approval Flows

| Settings : Company Profile > Approval Flows                                                                                                    |                    | △ COVID19  | ② 凸        | Admin  |                                                                                |
|----------------------------------------------------------------------------------------------------|--------------------|------------|------------|--------|--------------------------------------------------------------------------------|
| • 9 • 4<br>Approval Flows Unassigned Users                                                                                                    |                    | Settings   | Create New | Back   |                                                                                |
| Finance Flow Need to deactivate this flow first before editing steps or approvers.                                                                                                    | Update Name Active | Log Delete | Deactivate | Close  | Click on <b>Requestors</b><br>to see the list and add<br>on users              |
| 3 requestors       Up to RM300 → Above RM300         SC       AO         CL       Total 3 Assigned Users         Sharmila Chandran       Remove         Angeline Ong       Remove         choon lin chai       Remove | Add                |            |            |        | Add users by entering<br>user's name and click<br>Add<br>Remove existing users |
| Ops Flow                                                                                                    |                    | Activ      | e Log      | Manage |                                                                                |

### Company Profile - Approvals : Approval Flows

| Settings : Company                 | y Profile > Approval Flows                 |                    |       | VID19  | <ol> <li>①</li> </ol> | Admin     | Amend the approval                                                    |
|------------------------------------|--------------------------------------------|--------------------|-------|--------|-----------------------|-----------|-----------------------------------------------------------------------|
| Approval Flows                     | Unassigned Users                           |                    |       | go     |                       |           | flow name and click<br>on <b>Update Name</b>                          |
| Finance Flow                       |                                            | Update Name Active | Log [ | Delete | Deactivate            | Close     |                                                                       |
| Need to <b>deactivate</b> this flo | w first before editing steps or approvers. |                    |       |        |                       |           | <b>Deactivate</b> the approval flow if not in use or to edit steps or |
| 3 requestors                       | Up to RM300                                |                    |       |        |                       |           | approvers                                                             |
| SC AO                              | STEP DETAILS                               | STEP APPROVERS     |       |        |                       |           | Delete the chosen                                                     |
| CL                                 | Step Name *                                | William Jim        |       |        |                       |           | approval flow                                                         |
|                                    | Value Operator *                           |                    |       |        |                       |           |                                                                       |
|                                    | up to                                      | $\sim$             |       |        |                       |           | Flow settings log                                                     |
|                                    | Value ( MYR ) *                            |                    |       |        |                       |           | shows log data for the specific flow                                  |
|                                    |                                            | 300.00             |       |        |                       |           |                                                                       |
| FLOW SETTINGS LOG                  | i                                          |                    |       |        |                       | Close Log |                                                                       |
| No log data for this flow.         | •                                          |                    |       |        |                       |           |                                                                       |

### Settings - Company Profile : Approval Flows

| Settings : Company Profile > Approval Flows                                           |                                 | △ COVID19  | ூ மீ <mark>ட</mark> ீ <sup>Admir</sup> | ı                                                                                         |
|---------------------------------------------------------------------------------------|---------------------------------|------------|----------------------------------------|-------------------------------------------------------------------------------------------|
| • 9 • 4<br>Approval Flows Unassigned Users                                            |                                 | Settings   | Create New Back                        | Amend the approval<br>flow name and click<br>on <b>Update Name</b>                        |
| Finance Flow                                                                          | Update Name Inactive            | Log Delete | Activate Close                         | Select the step to update                                                                 |
| 3 requestors Up to RM300 → Above RM300<br>SC AO<br>CL Up to RM300<br>Value Operator * | STEP APPROVERS<br>William Jim X |            |                                        | Step Approvers are<br>shown here.<br>Click on <b>'X'</b> to remove<br>a specific approver |
| Up to<br>Value ( MYR ) *<br>Delete                                                    | 300.00<br>Details               |            | Add                                    | Input/Edit the Name<br>and Values and click<br>on Update Details                          |

# Settings - Company Profile : Approval Logs

| Settings : Company F | Profile ①                                                 | COVID19 ⑦ 🗗 😤 Admin                                                                                                    |                                                                                      |
|----------------------|-----------------------------------------------------------|----------------------------------------------------------------------------------------------------|--------------------------------------------------------------------------------------|
| Supplycart           | (Freshcart Grocer Sdn Bhd)                                |                                                                                                    |                                                                                      |
| Details Addresses    | Features         Blanket PO         Approvals         Red | equisition PO Punchout Xero                                                                                                    |                                                                                      |
| Approvals            |                                                           |                                                                                                    |                                                                                      |
| Activate             | No Yes                                                    | This feature will require every company order to be approved by a manager                                                              |                                                                                      |
| Default Approver     | Jonathan Oh 🗸 Save                                        | Default Settings : If a user is not assigned to any Approval Flow, the order will be approved by this approver (at any order amount) . |                                                                                      |
|                      |                                                           | Advanced Settings Approval Logs                                                                                                    |                                                                                      |
| PO Attachment        | No Yes                                                    | This feature will attach the PO PDF in all approver's emails.                                                                          | Click on Approval Log                                                                |
|                      |                                                           |                                                                                                    | to access the list of<br>Approval Log for:<br>- Orders<br>- Purchase<br>Requisitions |

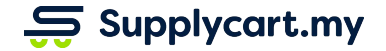

### Company Profile - Approvals : Approval Log

| Setting | s : Company Prof      | ile > Approval L  | ogs 🛆 COVID19                                                                                                    | ⑦ ௴ ஃ Admin   | <b>Download CSV</b> file of      |
|---------|-----------------------|-------------------|----------------------------------------------------------------------------------------------------|---------------|----------------------------------|
| Orders  | Purchase Requis       | itions            |                                                                                                    |               |                                  |
| List    | of Approval Log -     | Orders            |                                                                                                    |               | Search for <b>Ref No</b> or      |
| Search  | n Ref No              | Search User       |                                                                                                    |               | <b>User</b> using the search bar |
| Sear    | ch by Order Ref No    | Search by Name of | Email         1 - 30 of 203         First         1         2         3         Last                                      | Per Page 30 V |                                  |
| No      | Usage Time            | Action            | Description                                                                                                    | Triggered By  | Details of each                  |
| 1       | 3 Aug 2020, 12:08 PM  | ORDER REJECT      | Approver shangrong@supplycart.my rejected order #3007120 which is already processing. No action required.                 | Shangrong Soh | approval                         |
| 2       | 3 Aug 2020, 12:07 PM  | ORDER TRANSITION  | Order #3007120 obtained final approval and is now ready for further processing                                            | Jonathan Oh   |                                  |
| 3       | 3 Aug 2020, 12:07 PM  | ORDER APPROVE     | Approver jonathan@supplycart.my has approved order #3007120 in approval step "Up to RM300"                                | Jonathan Oh   |                                  |
| 4       | 3 Aug 2020, 12:04 PM  | ORDER TRANSITION  | nizli@supplycart.my has placed order #3007120 and requires for approval. Will now proceed to<br>approval step Up to RM300 | Nizli Othman  |                                  |
| 5       | 30 Jul 2020, 12:40 PM | ORDER TRANSITION  | eugene@supplycart.my has placed order #3007111 and requires for approval. Will now proceed to approval step Up to RM300   | Eugene Choi   |                                  |
| 6       | 29 Jul 2020, 03:38 PM | ORDER APPROVE     | Approver azri@supplycart.my has approved order #3007094 in approval step "over"                                           | Azri Ismail   |                                  |
| 7       | 29 Jul 2020, 03:38 PM | ORDER TRANSITION  | Order #3007094 obtained final approval and is now ready for further processing                                            | Azri Ismail   |                                  |
| 8       | 29 Jul 2020, 03:38 PM | ORDER TRANSITION  | Order #3007094 will now proceed to approval step "over" for next approval                                                 | Syamil Harith |                                  |

### ADAM - Company Profile : Requisition PO

#### Side-menu:

Settings > Company Profile > Requisition PO

#### Page purpose:

Enable users to generate customised PO when a Purchase Requisition is generated and approved

#### Features:

- 1. Activate Requisition PO
- 2. Customise your company's Requisition PO

| Settings : Company P      | rofile O                                                                                                    |               | 0 | ഫ | Admin |
|---------------------------|----------------------------------------------------------------------------------------------------|---------------|---|---|-------|
| Supplycart                | (Freshcart Grocer Sdn Bhd)                                                                                                    |               |   |   |       |
| Details Addresses         | Features Blanket PO Approvals Requisition Punchout Xero                                                                                                    |               |   |   |       |
| Requisition for Supply    | vcart (Freshcart Grocer Sdn Bhd)                                                                                                    |               |   |   |       |
| Skip Approval             | NoYes Requisition skips approval process. Working status to manage & new email confirmation of the status of the status of | tion template |   |   |       |
| No Vendor Required        | No Yes Vendor details hidden from the Purchase Requisition form                                                                                                    |               |   |   |       |
| No Prices Required        | No Yes Price, amount and tax hidden from the Purchase Requisition form.                                                                                                    |               |   |   |       |
| No Delivery Date Required | No Ves Delivery date field hidden from the Purchase Requisition form.                                                                                                    |               |   |   |       |
| Activate Download PO      | No Yes PO Preview Users can download a customised PO's after their request has been approved.                                                                                                    |               |   |   |       |
| Company Logo              | sc_logo png $	imes$ Upload your company logo to customise your PO template                                                                                                    |               |   |   |       |
| Terms & Conditions        | B I U H1 H2 H3 ■ := This terms & condition will be on 1 page with your PO.                                                                                                    |               |   |   |       |
|                           | 1.1 Vendor cannot assign transfer or subcontract all or part of its rights and/or<br>obligations deriving from this Purchase Order, without the prior written consent of<br>Supplycant.1.2 Vendor's permitted assignment or subcontracting of this Agreement or<br>any part thereor of with or treases Vendor of its obligations under this Agreement, and it<br>will remain jointly and severally liable with the assignee or subcontractor for any<br>obligations assigned or subcontracted.<br>2.0 PRICE / PAYMENT TERMS<br>2.1 Price increases or charges not expressly set out in the Purchase Order shall not be<br>effective unless agreed to in advance in writing to Supplycart. Vendor will issue all<br>invoices on a timely basis.<br>2.2 Supplycart shall have the right to withhold payment of any invoiced amounts that<br>are disputed in good this unil Supplycart and Vendor reach an agreement with<br>the desmed a breach of this Agreement or shall any interest be charged or such<br>amounts.<br>3.0 DELIVERY OF GOODS AND SERVICES<br>3.1 Time of delivery is the essance of this Order reach or completion dates cannot<br>be met, Undor shall inform Supplycart immediately.                                                                                                    |               |   |   |       |

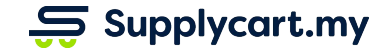

| Settings : Company Pr     | ofile 🛈                                                                                                    |                                                                                                    |                                                                                                 |                     |                                                                             |                 | C           |              | 0            | ഫ          | Adm                  | in | features according to<br>your company's                                                                                                    |  |  |
|---------------------------|----------------------------------------------------------------------------------------------------|----------------------------------------------------------------------------------------------------|-------------------------------------------------------------------------------------------------|---------------------|-----------------------------------------------------------------------------|-----------------|-------------|--------------|--------------|------------|----------------------|----|----------------------------------------------------------------------------------------------------|--|--|
| Details Addresses         | Features Blanket PO                                                                                                    | Approvals                                                                                                    | Requisition                                                                                     | Punchout            | Xero                                                                        |                 |             |              |              |            |                      |    | preference                                                                                                    |  |  |
| Requisition for Supply    | cart (Freshcart Grocer S                                                                                                    | Sdn Bhd)                                                                                                    |                                                                                                 |                     |                                                                             |                 |             |              |              |            |                      |    | Tagglata                                                                                                    |  |  |
| Skip Approval             | No Yes                                                                                                    |                                                                                                    |                                                                                                 | Requisition skips a | pproval proces                                                              | s. Working stat | tus to man  | age & new em | nail confirm | ation temp | olate                |    | Toggle to Activate/Deactivate                                                                                                    |  |  |
| No Vendor Required        | No Yes                                                                                                    |                                                                                                    |                                                                                                 | Vendor details hido | len from the P                                                              | rchase Requis   | sition form |              |              |            |                      |    | users                                                                                                    |  |  |
| No Prices Required        | No Yes                                                                                                    | No Yes Price, amount and tax hidden from the Purchase Requisition form.                                                                                                    |                                                                                                 |                     |                                                                             |                 |             |              |              |            |                      |    | When activated, users                                                                                                    |  |  |
| No Delivery Date Required | No Yes Delivery date field hidden from the Purchase Requisition form.                                                                                                    |                                                                                                    |                                                                                                 |                     |                                                                             |                 |             |              |              |            | POs upon approval of |    |                                                                                                    |  |  |
| Activate Download PO      | No Yes                                                                                                    |                                                                                                    | PO Preview                                                                                      | Users can downloa   | Users can download a customised PO's after their request has been approved. |                 |             |              |              |            |                      |    | Tequest                                                                                                    |  |  |
| Company Logo              | sc_logo.png ×                                                                                                    |                                                                                                    | <b>[</b>                                                                                        | Upload your compa   | any logo to cus                                                             | omise your PC   | ) template  |              |              |            |                      |    | Click to preview the PO                                                                                                    |  |  |
| Terms & Conditions        | B I ⊻ H1<br>1.0 ASSIGNMENT<br>1.1 Vendor cannot assign, trar<br>rights and/or obligations derivi<br>without the prior written conse<br>permitted assignment or subco<br>part thereof will not release Ven<br>Agreement, and it will remain ja<br>assignee or subcontractor for<br>subcontracted<br>2.0 PRICE / PAYMENT TERM<br>2.1 Price increase or charges | H2 H3<br>Insfer or subcontract all<br>ng from this Purchase<br>nt of Supplycart. 1.2 W<br>ontracting of this Agree<br>indor of its obligations<br>ionity and severally lial<br>any obligations assigned<br>S<br>not expressly set out in | i≡<br>or part of its<br>Order,<br>endor's<br>ment or any<br>under this<br>ble with the<br>ad or | This terms & condi  | tion will be on                                                             | page with you   | ur PO.      |              |              |            |                      |    | Insert attachment<br>( <b>Company's logo</b> ) to<br>customise your PO<br>template<br>Include your<br>company's <b>Terms &amp;</b><br><b>Conditions</b> for your |  |  |

| Requisition : My Reques | st                                                                    |                                                                        |                                                                                           |                     |            | △ COVID19 ⑦ 凸                                                                                             | Admin     |                                       | Image 1 sho                                        | ows the                                                |            | Image                                                                                          | 2 shows a                                           | n                      |
|-------------------------|-----------------------------------------------------------------------|------------------------------------------------------------------------|-------------------------------------------------------------------------------------------|---------------------|------------|----------------------------------------------------------------------------------------------------|-----------|---------------------------------------|----------------------------------------------------|--------------------------------------------------------|------------|------------------------------------------------------------------------------------------------|-----------------------------------------------------|------------------------|
| List of Request         | Pequet No                                                             | Vendor                                                                 | Deliver To                                                                                | Amount (MVP)        | 1 - 2 of 2 | First 1 Last Per                                                                                          | Page 30 V |                                       | Request Fo<br>all requisitio<br>are <b>disable</b> | orm when<br>on features<br><b>d</b>                    |            | exampl<br>Reques<br>'Skip Ap<br>is <b>enab</b>                                                 | e of the L<br>t when th<br>proval' fe<br><b>led</b> | ist of<br>ne<br>eature |
| 1 19 Aug 2020, 17:16 PM | PR-000010                                                             | Vendor 1                                                               | Supplycart (PG-02)                                                                        | 10,000.00           | New        | -                                                                                                    | View      |                                       |                                                    |                                                        |            | *Approv                                                                                        | al & Appr                                           | rover                  |
| 2 07 Aug 2020, 11:33 AM | PR-000006                                                             | Vendor 1                                                               | Test Branch Penang                                                                        | 10,000.00           | Pending    | Jonathan Oh, Shangrong Soh                                                                                | View      |                                       |                                                    |                                                        |            | IS HOUSI                                                                                       | 100011                                              |                        |
|                         |                                                                       |                                                                        |                                                                                           |                     | 1 - 2 of 2 | First 1 Last Per                                                                                          | Page 30 🗸 |                                       |                                                    |                                                        |            |                                                                                                |                                                     |                        |
|                         |                                                                       |                                                                        |                                                                                           |                     |            | Requisition : My F                                                                                        | Request   |                                       |                                                    |                                                        | 1          |                                                                                                | 0 凸                                                 | Admin                  |
| 1                       |                                                                       |                                                                        |                                                                                           |                     |            | List of Request<br>Search by Request No<br># Requested At<br>1 19 Aug 2020, 17:16<br>2 07 Aug 2020, 11:33 | B PM      | Request No.<br>PR-000010<br>PR-000006 | Vendor<br>Vendor 1<br>Vendor 1                     | Deliver To<br>Supplycart (PG-02)<br>Test Branch Penang | 1 - 2 of 2 | First         1           Amount (MYR)         10,000.00           10,000.00         10,000.00 | Last Per<br>Status<br>New<br>Pending                | Page 30 View           |
|                         | The 'Skip<br>enabled<br>not requ<br>Requisiti<br>Users ca<br>PR witho | o Approva<br>when yo<br>ire appro<br>ions (PR)<br>n immed<br>out needi | al' feature can b<br>ur company do<br>val for Purchas<br>iately submit a<br>ng an approva | pe<br>pes<br>;e<br> |            | 2                                                                                                    |           |                                       |                                                    |                                                        | 1 - 2 of 2 | First 1                                                                                        | Last Per                                            | Page 30 🗸              |

| Requisition : Request Form           |                                                                                        |                            | Image 1 shows the Image 2 sh |                                                                                                    |                   |                                                                                                  | ٦                                                                                                    |       |  |  |
|--------------------------------------|----------------------------------------------------------------------------------------|----------------------------|------------------------------|----------------------------------------------------------------------------------------------------|-------------------|--------------------------------------------------------------------------------------------------|----------------------------------------------------------------------------------------------------|-------|--|--|
| Vendor Information                   | Vendor Information                                                                     |                            | •                            | all requisition for                                                                                                    | F                 | nen                                                                                              |                                                                                                    |       |  |  |
| ② Requestor Information              | * Required field                                                                       |                            |                              |                                                                                                    |                   |                                                                                                  | Required' feature                                                                                          | is    |  |  |
| ③ Items/Services Information         | Search Vendor Code/Name *                                                              |                            |                              |                                                                                                    |                   | e                                                                                                | enabled                                                                                                    |       |  |  |
| (4) Summary                          | Vendor Name                                                                            | Vendor Code                |                              |                                                                                                    |                   | *<br>t                                                                                           | Vendor Informat<br>ab is not shown                                                                         | ion   |  |  |
|                                      | Vendor HQ Address                                                                      |                            | Requisition : Request Form   |                                                                                                    |                   |                                                                                                  |                                                                                                    | Admin |  |  |
|                                      | Attention of Vendor PIC *                                                              | Vendor PIC Email Address = | Requestor Information        | Requestor Information                                                                                                    | Information       |                                                                                                  |                                                                                                    |       |  |  |
|                                      |                                                                                        |                            | 2 Items/Services Information | * Required field                                                                                                    |                   |                                                                                                  |                                                                                                    |       |  |  |
|                                      |                                                                                        |                            | 3 Summary                    | Requestor Name                                                                                                    | ct Number         |                                                                                                  |                                                                                                    |       |  |  |
|                                      |                                                                                        |                            |                              | Admin Abei                                                                                                    | 0193100599        |                                                                                                  |                                                                                                    |       |  |  |
|                                      |                                                                                        |                            |                              | Delivery Address *                                                                                                    | Invoice Address * |                                                                                                  |                                                                                                    |       |  |  |
|                                      |                                                                                        |                            | -                            | Supplycart (PG-02)                                                                                                    | ~                 | Freshcart Gre                                                                                    | ocer Sdn Bhd                                                                                               | ~     |  |  |
| The 'N<br>can be<br>compa<br>details | o Vendor Required' fea<br>e enabled when your<br>any does not require ve<br>s for a PR | ture<br>ndor               |                              | Supplycart (PG-02)<br>0126650265<br>P-G-02, Mutiara Oriental Condominiur<br>Jalan BM 1/8, Taman Bukit Mayang M<br>Petaling Jaya, 47301<br>Selangor, Malaysia<br>Lift Access: true | n<br>as           | Freshcart Gro<br>William Jim -<br>P-G-02, Mutia<br>Jalan BM 1/8<br>Petaling Jaya<br>Selangor, Ma | ocer Sdn Bhd<br>0378870011<br>ara Oriental Condominium<br>, Taman Bukit Mayang Emas<br>a, 47301<br>Ilaysia |       |  |  |
| Users o<br>Inform<br>next st         | can skip the Vendor<br>nation and proceed to t<br>tep                                  | he                         | 2                            | Requires Permit: false                                                                                                    |                   |                                                                                                  | Back                                                                                                    | Next  |  |  |
| Supplycar                            | t.my                                                                                   |                            |                              |                                                                                                    |                   |                                                                                                  |                                                                                                    |       |  |  |

| Requisition : Request Form   |                                            |                        | COVID19 ⑦ 쇼 온 Adm            | n                                            | Γ                          | Image 1 shows the |                          | Image 2 sh            | ows ar   | n        |  |  |
|------------------------------|--------------------------------------------|------------------------|------------------------------|----------------------------------------------|----------------------------|-------------------|--------------------------|-----------------------|----------|----------|--|--|
| (1) Vendor Information       | Items/Services Information                 | •                      | -                            | Request Form when<br>'No Prices Required' is |                            |                   | example of<br>Request Fo | the<br>rm wł          | nen      |          |  |  |
| (2) Requestor Information    | # Product / Service Name UOM               | Unit<br>Quantity Price | Amount<br>Tax Rate % (SST)   |                                              |                            | disabled          |                          | the 'No Pric          | es.      | lic      |  |  |
| 3 Items/Services Information |                                            | (MYR)                  | (MYR) (MYR)                  |                                              |                            |                   | _                        | enabled               | eature   | IS       |  |  |
| (4) Summary                  | 1 Macbook Unit 3                           | <b>4</b> 2 5,00        | 10,000.00                    |                                              |                            |                   |                          | *Lucit Duise          | A        |          |  |  |
|                              | А                                          | dd Row                 |                              |                                              |                            |                   |                          | Tax Rate is not shown |          |          |  |  |
|                              |                                            | Total (Incl. Tax       | ) 10.000.00                  |                                              |                            |                   |                          |                       |          |          |  |  |
|                              |                                            | Tax Amoun              | Requisition : Request Forr   | n                                            |                            |                   |                          | 🛆 COVID19             | <b>②</b> | Admin    |  |  |
|                              | Delivery Date *                            | Attachments            |                              |                                              |                            |                   |                          |                       |          |          |  |  |
|                              | 23 Aug 2020                                |                        | ① Vendor Information         | Ite                                          | Items/Services Information |                   |                          |                       |          |          |  |  |
|                              | Request Remarks                            |                        | ② Requestor Information      |                                              | # Product / Service Name   |                   |                          | UOM                   |          | Quantity |  |  |
|                              | I need the latest model of the Macbook Pro |                        | 3 Items/Services Information |                                              |                            |                   |                          |                       |          |          |  |  |
|                              |                                            |                        | 3) Remaider Vices mornation  |                                              | 亩 1                        | Macbook           |                          | Unit                  | ×        | 2        |  |  |
|                              | 213 characters left                        |                        | (4) Summary                  |                                              |                            |                   | Add Row                  |                       |          |          |  |  |
|                              |                                            |                        |                              | De                                           | eliverv Da                 | te *              | Attach                   | ments                 |          |          |  |  |
|                              |                                            |                        |                              |                                              | 23 Oct 20                  | 20                | Click                    | to Attach Document    |          |          |  |  |
| The 'No                      | Prices Required' feature                   |                        |                              |                                              |                            |                   |                          |                       |          |          |  |  |
| can be                       | ny does not require price                  |                        | Re                           | Request Remarks                              |                            |                   |                          |                       |          |          |  |  |
| details                      |                                            |                        | I need the                   | latest model of the Macpook Pro              |                            |                   |                          |                       |          |          |  |  |
|                              |                                            |                        |                              |                                              |                            |                   |                          |                       |          |          |  |  |
| When e                       |                                            | 21                     | 3 characte                   | ers left                                     |                            |                   |                          | -                     |          |          |  |  |
| PR                           | (2)                                        |                        |                              |                                              |                            |                   | Back                     | Next                  |          |          |  |  |
|                              |                                            |                        |                              |                                              |                            |                   |                          |                       |          |          |  |  |
| Supplycart                   | my                                         |                        |                              | _                                            | _                          |                   |                          |                       | _        |          |  |  |
|                              | ·····                                      |                        |                              |                                              |                            |                   |                          |                       |          |          |  |  |

| Requisition : Request Form                    | ▲ cov                    | VID19 🕐 🖒 🛆 Admin            | Image 1 shows the            | Image 2 shows an example of the                       |  |  |
|-----------------------------------------------|--------------------------|------------------------------|------------------------------|-------------------------------------------------------|--|--|
| Vendor Information     Items/Services Infor   | mation                   | •                            | 'No Delivery Date' is        | Request Form when                                     |  |  |
| Requestor Information     # Product / Service | Unit A                   | mount Tax Pate % (SST)       | disabled                     | the 'No Delivery Date'                                |  |  |
| 3 Items/Services Information                  | (MYR) (I                 | (MYR) Tax Nate 78 (SST)      |                              | leature is <b>enabled</b>                             |  |  |
| (4) Summary                                   | Unit X 2 5,00 10,        | 0,000.00                     |                              | *Option to input                                      |  |  |
|                                               | Add Row                  |                              |                              | shown                                                 |  |  |
|                                               | Total (Incl. Tax) 10,    | 0,000.00                     |                              |                                                       |  |  |
| Delivery Date *                               | Tax Amoun<br>Attachments | quisition : Request Form     |                              | ▲ COVID19 ⑦ 凸 冎 Admi                                  |  |  |
| 23 Aug 2020                                   | Click to Attach Docun    | Vendor Information           | Itoms/Services Information   |                                                       |  |  |
| Request Remarks                               |                          | ② Requestor Information      |                              | Unit                                                  |  |  |
| I need the latest model                       | of the Macbook Pro       | 3 Items/Services Information | # Product / Service Name UOM | Quantity Price Amount Tax Rate % (SST)<br>(MYR) (MYR) |  |  |
|                                               |                          | (a) Summary                  | 🕆 1 Macbook Unit 🗙           | 2 5,001 10,000.00 0% Zero V                           |  |  |
| 213 characters left                           |                          |                              | Add                          | Row                                                   |  |  |
|                                               |                          |                              |                              | Total (Incl. Tax) 10,000.00                           |  |  |
| The 'Ne Delivery Date I                       | Doguirod'                |                              | Attachments                  | Request Remarks                                       |  |  |
| feature can be enabled                        | d when the               |                              | Click to Attach Document     | I need the latest model of the Macbook Pro            |  |  |
| Delivery Date is not kn                       | own                      |                              |                              |                                                       |  |  |
| When enabled, users o                         | lo not need              |                              |                              | 213 characters left Back Next                         |  |  |
| to input the Delivery D                       | ate                      |                              |                              |                                                       |  |  |
|                                               |                          | 2                            |                              |                                                       |  |  |
| L                                             |                          |                              |                              |                                                       |  |  |
| Supplycart.mv                                 |                          |                              |                              |                                                       |  |  |

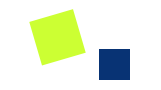

# **User Management**

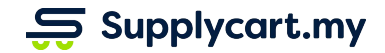

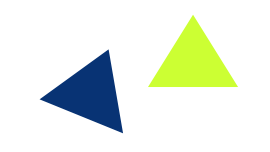

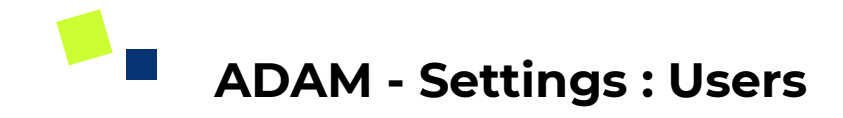

#### Side-menu:

Settings > Users

#### Page purpose:

Update or maintain any relevant user information

#### Features:

- 1. Invite users
- 2. Assign user roles
- 3. Activate/deactivate users
- 4. Assign user catalogues
- 5. Assign user departments

|         | Λ                                                                  |        | Se                        | ettings             | : Users                       | <b>(</b> )           |                 |                     |                             |                                |                                        |                     |                                          | 19 ⑦                 | ፊ ዶ | Admin |
|---------|--------------------------------------------------------------------|--------|---------------------------|---------------------|-------------------------------|----------------------|-----------------|---------------------|-----------------------------|--------------------------------|----------------------------------------|---------------------|------------------------------------------|----------------------|-----|-------|
| @<br>□  | Dashboard<br>eSourcing<br>Quotations                               | >      | • 41 • 7<br>Total Users F |                     | 19<br>Role: Admin             | • 3<br>Role: Manager | • 0<br>Role:    | Finance Manager     | • 0<br>Role: Buyer          | • 20<br>Role: Users            |                                        |                     | Å                                        | •                    |     |       |
| ۱<br>\$ | <ul> <li>Requisition &gt;</li> <li>Payment Service &gt;</li> </ul> |        |                           | st of U<br>Search u | Jsers<br>ser based on         | name or email        |                 |                     |                             |                                | 1                                      | - 41 of 41 First 1  | Last                                     | Per Page 50          | ~   |       |
| r<br>Ø  | Procure<br>Orders                                                  | ><br>> |                           | # Full Name         |                               | User Email           |                 | Role Departme       |                             | Billing Address                | Delivery Address                       | Catalogues          | Approval<br>Flow                         | Activate<br>User     |     |       |
| ©<br>B  | Analytics<br>Vendors                                               | ><br>> | 1 Julian Soon             |                     | julian@supplycart.my Verified |                      | Admin           | Tech                | Freshcart Grocer<br>Sdn Bhd | Supplycart (PG-02)<br>& 1 more | Pantry Catalogue                       | Management<br>Flow  |                                          | View                 |     |       |
| Ø       | Catalogue                                                          | >      |                           | 2                   | Jonathan C                    | n<br>Dh              | ionathan@supply | cart.my verified    | Admin                       | Sales                          | Freshcart Grocer<br>Sdn Bhd            | Supplycart (PG-02)  | Supplycart Catalogue                     | Flow<br>Management   |     | View  |
| \$<br>@ | Finance<br>Settings                                                | ><br>> | 6                         | Comp                | any Profile                   | Soh                  | shangrong@sup   | plycart.my Verified | Admin                       | Procurement                    | Sdn Bhd<br>Freshcart Grocer            | Supplycart (PG-02)  | Stationery Catalogue                     | Flow<br>Management   |     | View  |
|         |                                                                    |        | о<br>С                    | Users<br>My Pr      | s<br>ofile                    | handran              | accounts@supp   | ycart.my Verified   | User                        | Finance                        | Son Bho<br>Freshcart Grocer<br>Son Bho | Supplycart (PG-02)  | & 4 more<br>Pantry Catalogue & 3<br>more | Flow<br>Finance Flow |     | View  |
|         |                                                                    |        | $\heartsuit$              | My Lis              | st                            | Tan                  | hello@supplyca  | t.my Verified       | Admin                       | Sales                          | Freshcart Grocer<br>Sdn Bhd            | Supplycart (PG-06B) | Supplycart Catalogue                     | Sales Flow           |     | View  |
|         |                                                                    |        |                           | 7                   | Mariah Jan                    | nil                  | mariah@supplyo  | art.my Verified     | User                        | Marketing                      | Freshcart Grocer<br>Sdn Bhd            | Supplycart (PG-02)  | Pantry Catalogue & 3<br>more             | Marketing<br>Flow    |     | View  |
| Us      | ADAM V2.0                                                          |        |                           | 8                   | Putra Aziar                   | ı                    | putra@supplyca  | rt.my Verified      | User                        | Ops                            | Freshcart Grocer<br>Sdn Bhd            | Supplycart (PG-02)  | Pantry Catalogue & 4<br>more             | Ops Flow             |     | View  |

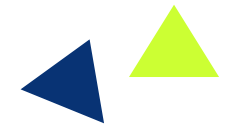

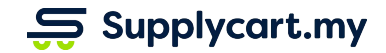

# Settings - Users : Invite Users

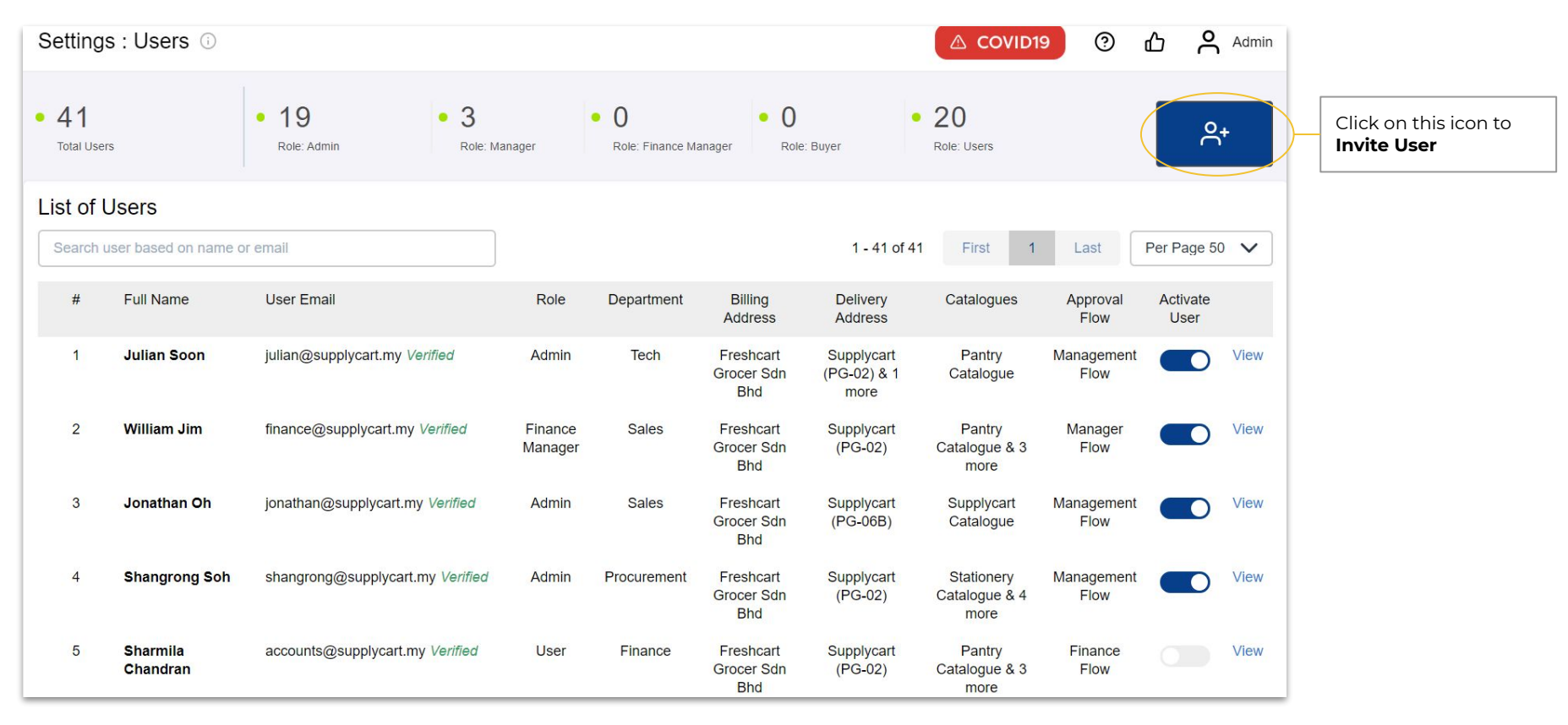

# Settings - Users : Invite Users

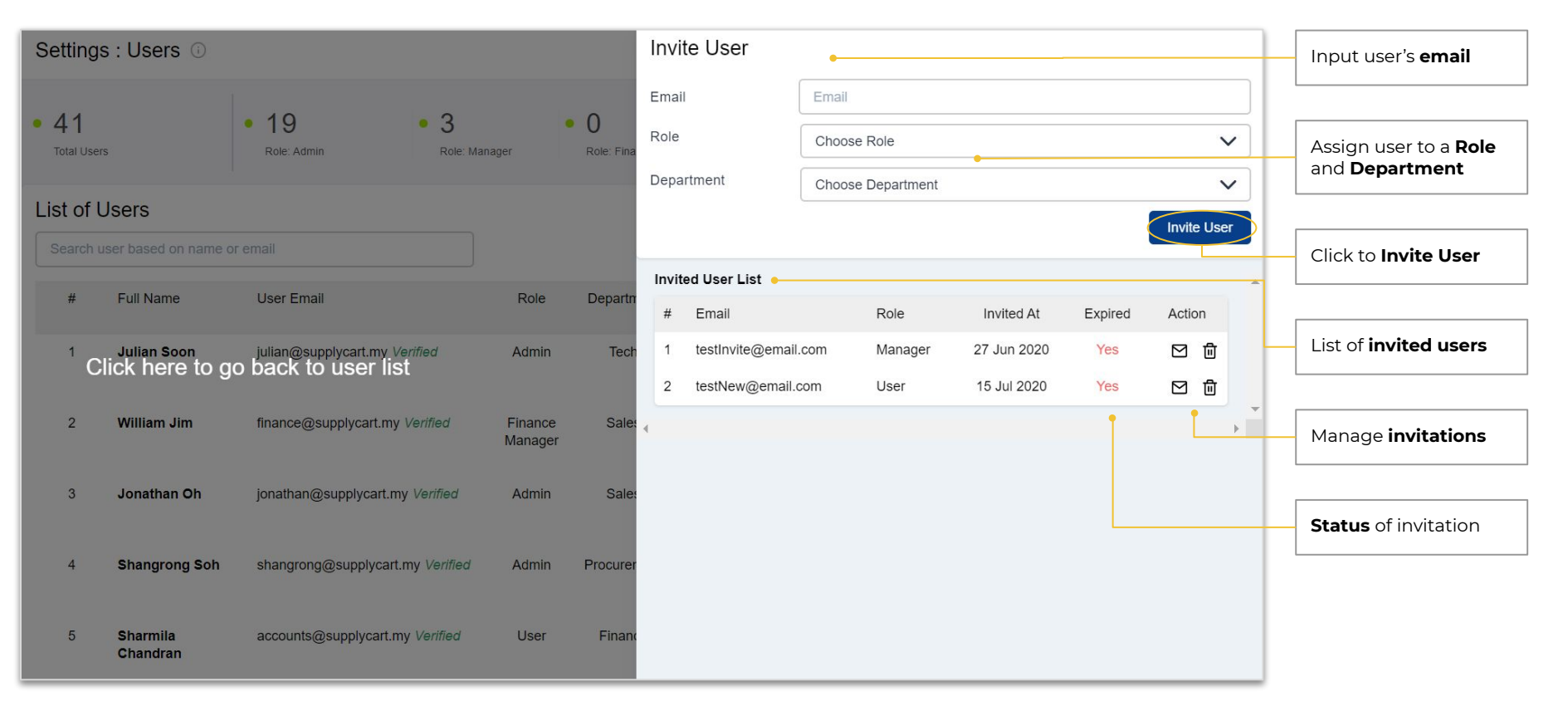
### Settings - Users : Manage Users

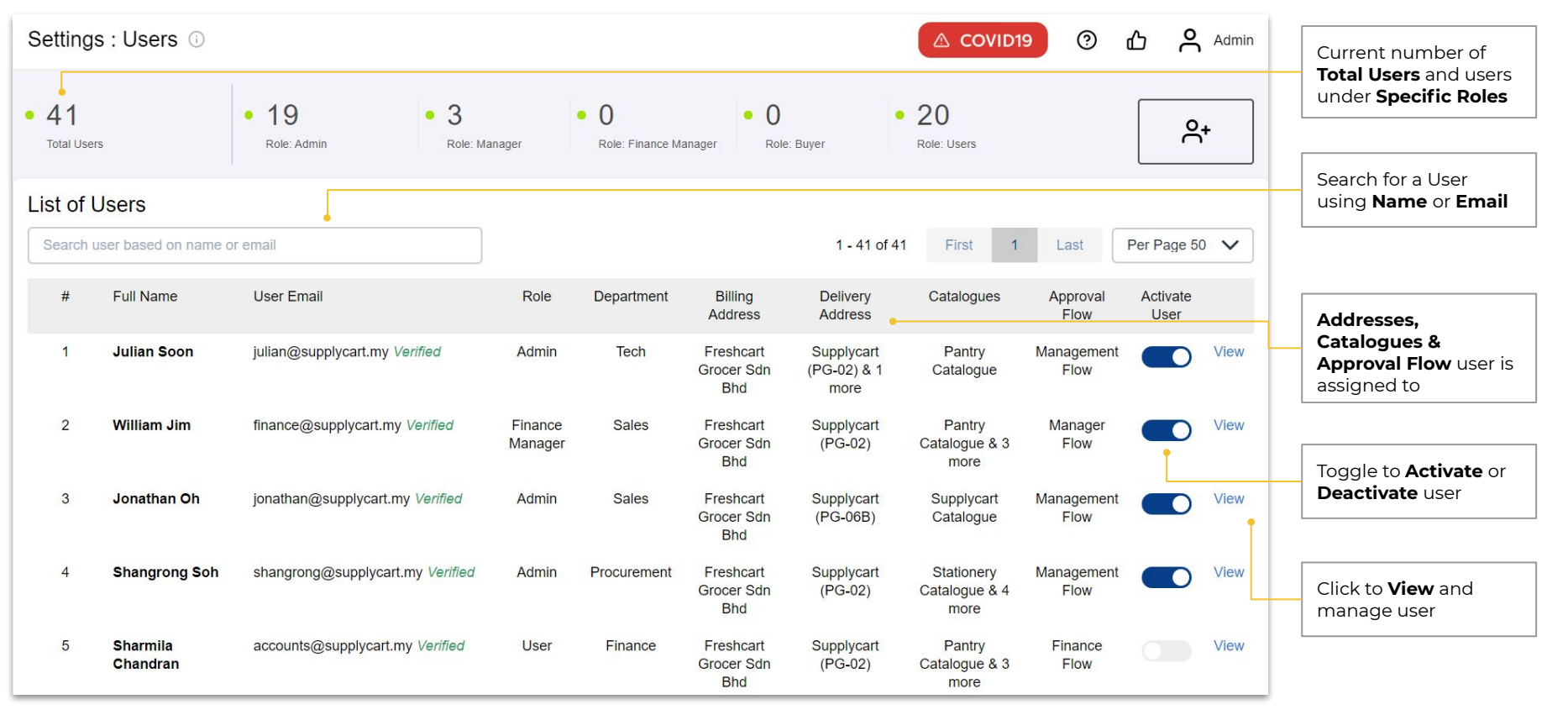

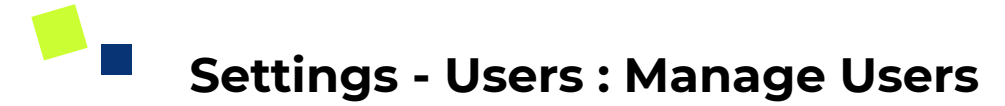

| Settings : Users > Details  Admin Abel supplycant Created At: 16 Mar 2020 Last Updated At: 29 Jul 2020 | (Freshcart Grocer Sdn Bhd) |                               | COVID19 @ Admin<br>Back to Users | Update user's Job<br>Function &<br>Department      |
|----------------------------------------------------------------------------------------------------|----------------------------|-------------------------------|----------------------------------|----------------------------------------------------|
|                                                                                                    |                            |                               |                                  | Amend user <b>Roles</b>                            |
| Details<br>First Name                                                                                  | Last Name                  | Catalogues                    | Add                              |                                                    |
| Admin                                                                                                  | Abel                       | Supplycart Catalogue Active × |                                  | Click on <b>Update</b> to                          |
| Email                                                                                                  |                            |                               |                                  | save changes                                       |
| ringin@supplycart.my                                                                                   |                            |                               |                                  |                                                    |
| Phone Number                                                                                           | Job Function               |                               |                                  | Click to Delete Lleer                              |
| Department                                                                                             | Bole                       |                               |                                  |                                                    |
| Sales                                                                                                  | ✓ + Admin                  |                               |                                  |                                                    |
| Delete User                                                                                            |                            | Update                        |                                  | Assign <b>Delivery</b> & <b>Billing Address</b> to |
| Address Options                                                                                        |                            |                               |                                  | existing addresses                                 |
| DELIVERY ADDRESS                                                                                       |                            | Assign Billing Address        | Assign                           | assigned to user                                   |
| Test Branch Penang                                                                                     |                            | Billing Penang                |                                  |                                                    |
|                                                                                                    |                            |                               |                                  | Approval flow user is                              |
| User's Approval Flow : Sales Flow A                                                                    | active                     |                               |                                  | assigned to when placing orders                    |
| Up to RM300 > Above RM300                                                                              |                            |                               |                                  |                                                    |
| Approver for Flow                                                                                      |                            |                               |                                  | If a user is an <b>approver</b> for a flow, it     |

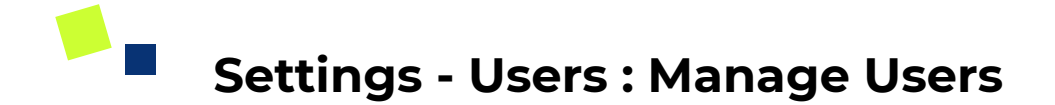

| Settings : Users > Details                                                                                                    |                                 | ③ 凸 <mark>A</mark> dmin |                                                                                                    |
|----------------------------------------------------------------------------------------------------|---------------------------------|-------------------------|----------------------------------------------------------------------------------------------------|
| R       R         Created At: 16 Mar 2020         Last Updated At: 29 Jul 2020                                                                                                    |                                 | Back to Users           | []                                                                                                    |
| Details       First Name       Admin       Admin       Admin       Abel       Email       ringin@supplycat.my       Phone Number       0193100599       Sales       Department       Sales       Sales       Detete User | Catalogues Supplycart Catalogue | Add                     | Assign relevant<br>Catalogues to<br>designated user<br>Remove access to<br>catalogues from the<br>user |
| Address Options       DELIVERY ADDRESS       Test Branch Penang       User's Approval Flow : Sales Flow       Active       Up to RM300       →       Above RM300                                                         | BILLING ADDRESS BILING Penang   | Assign                  |                                                                                                    |
| Approver for Flow                                                                                                    |                                 |                         |                                                                                                    |

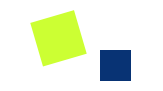

# **Catalogue Setup**

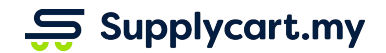

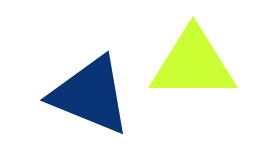

### ADAM - Catalogue : Company Catalogue

#### Side-menu:

Catalogue > Company Catalogue

#### Page purpose:

Manage products & user access in the catalogue

#### Features:

- 1. Update catalogue settings
- 2. View/remove current catalogue products
- 3. Add products into current catalogue

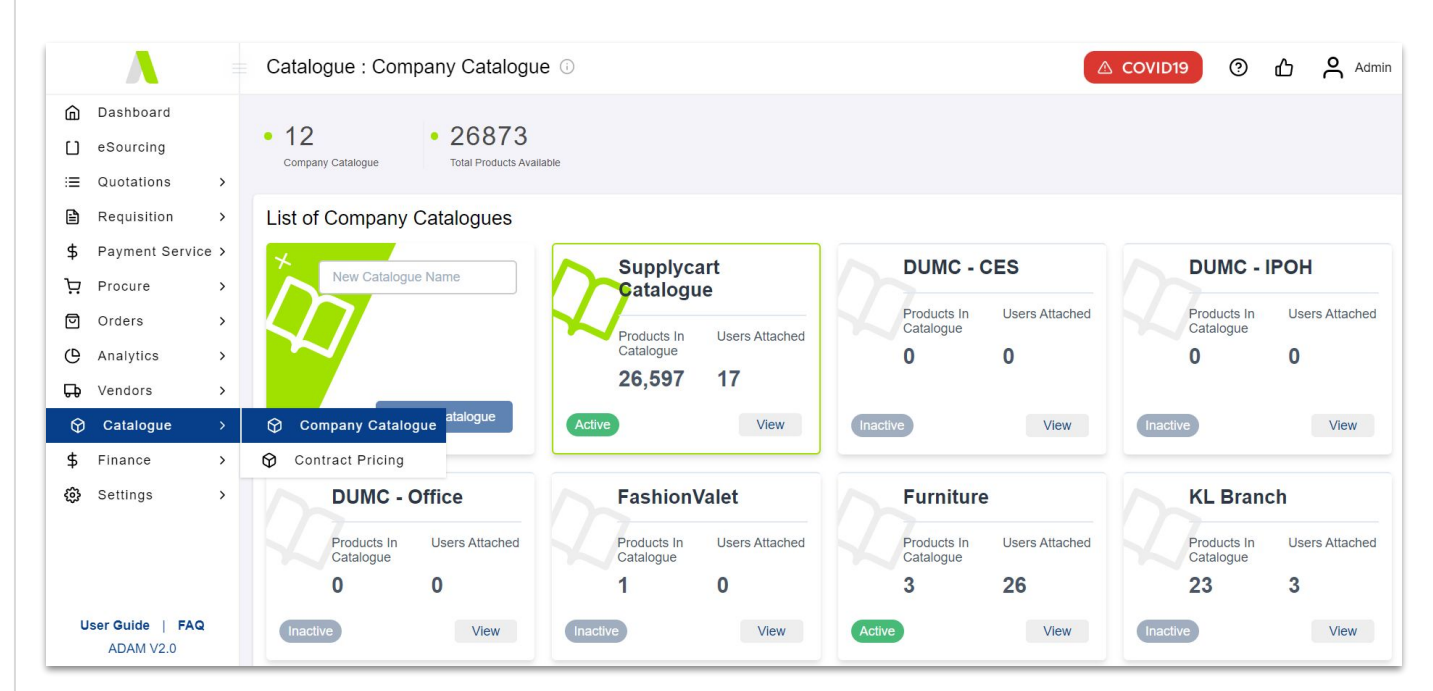

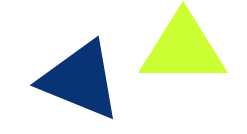

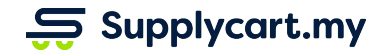

### ADAM - Company Catalogue : Creating a new catalogue

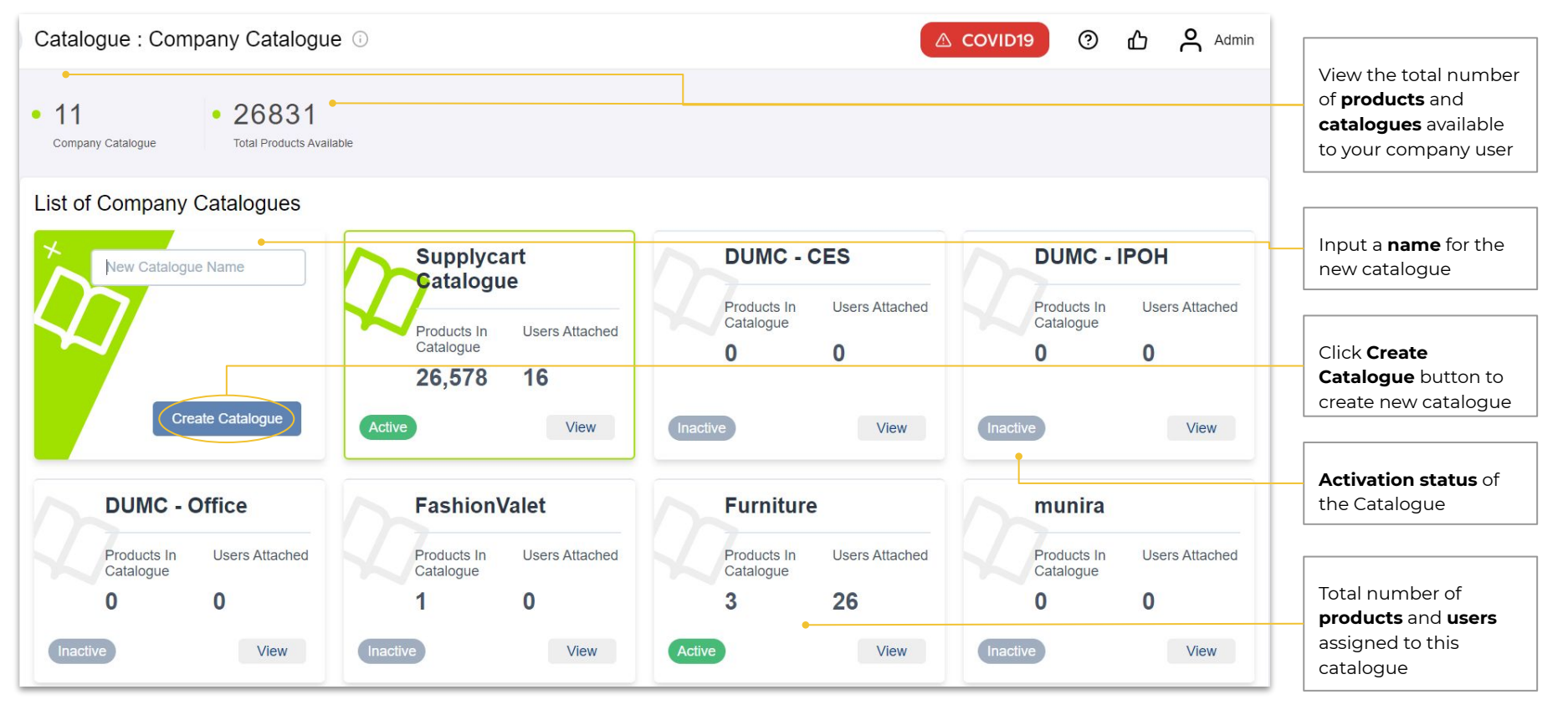

### Catalogue - Catalogue Setup : Catalogue Details

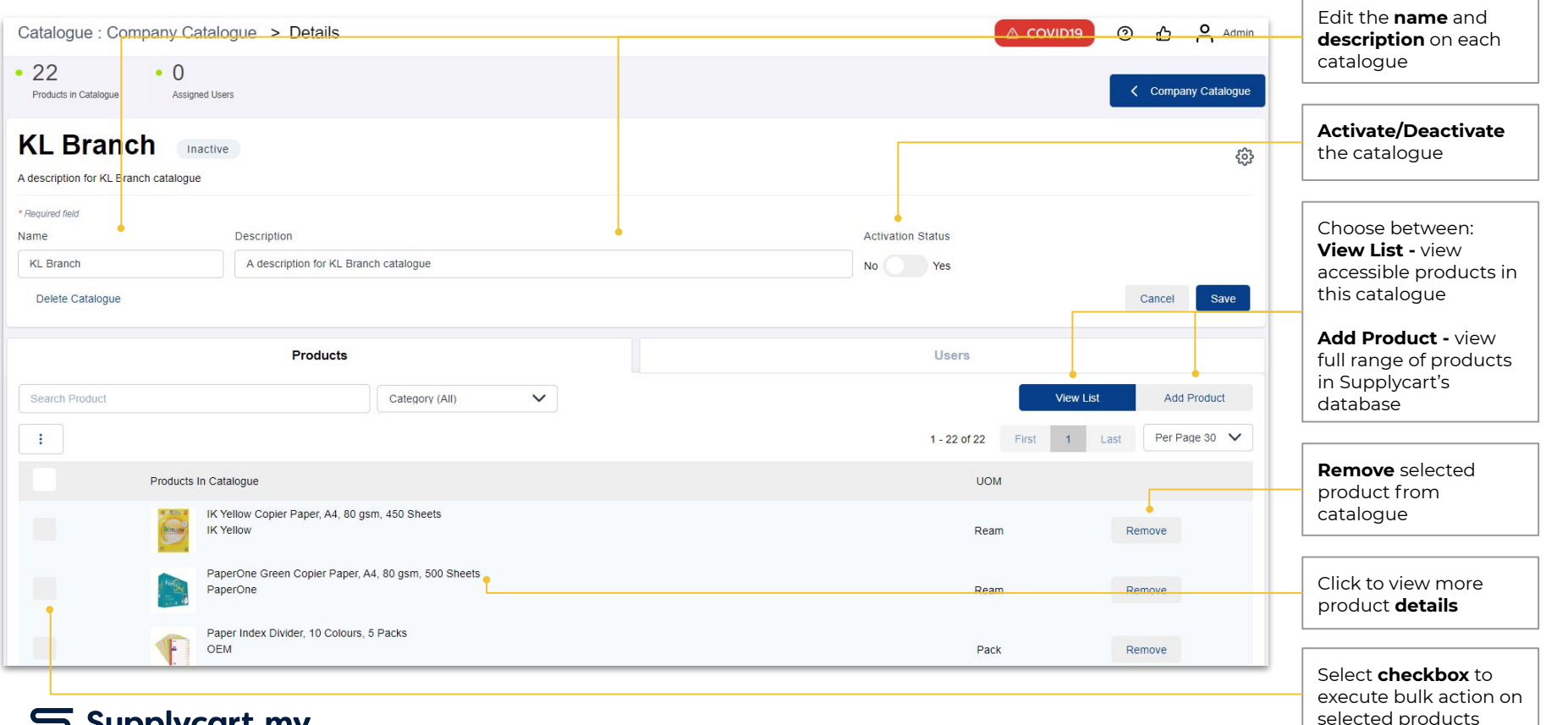

### Catalogue - Catalogue Setup : Manage Products

| Catalogue : Company Catalog | ue > Details                              |              |                       | △ COVID19 ③   | ፊ <mark>^</mark> Admin |                                     |
|-----------------------------|-------------------------------------------|--------------|-----------------------|---------------|------------------------|-------------------------------------|
| KL Branch Inactive          |                                           |              |                       |               | <u>نې</u>              |                                     |
| * Required field            |                                           |              |                       |               |                        | Search or Filter the                |
| Name                        | Description                               |              | Activation Status     |               |                        | want to add to the                  |
| KL Branch                   | A description for KL Branch catalogue     |              | No Yes                |               |                        | catalogue                           |
| Delete Catalogue            |                                           |              |                       | C             | Cancel Save            |                                     |
|                             | Products                                  |              | Users                 |               |                        |                                     |
| Search Product              | Category (All)                            | $\checkmark$ |                       | View List     | Add Product            |                                     |
| :                           |                                           |              | 1 - 30 of 26,571 Firs | at 1 2 3 Last | Per Page 30 🗸          |                                     |
| Products In Catal           | logue                                     |              | Price/U               | OM            |                        |                                     |
|                             | Glue Stic - 21g                           |              | Unit                  | Ac            | d •                    | Add or Remove                       |
| Cano                        | n LS-120Hi III Calculator - 12 digit<br>n |              | Unit                  | Ac            | ld                     | products into the current catalogue |
| Red C<br>Fresh              | Slobe Grape, with Seed, ~ 1 kg<br>cart    |              | 1 kg                  | Rem           | ove                    |                                     |
| Drage<br>Fresh              | on Fruit, Red, ~ 1 kg<br>icart            |              | 1 kg                  | Ac            | ld                     | Note: This product is               |
| Straw<br>Fresh              | /berry, ~ 250 g<br>icart                  |              | Paci                  | Ac            | ld                     | already in the<br>catalogue         |

### ADAM - Catalogue Setup : Overview of Users

#### Side-menu:

Catalogue > Company Catalogue > Users tab

#### Page purpose:

Add or remove users from a catalogue

#### Features:

- 1. View/remove assigned users
- 2. Assign users to the catalogue

| Catalogue : Company Catalogue > Details                  |                         |                  | COVID19 ⑦ 凸 Admin                                       |
|----------------------------------------------------------|-------------------------|------------------|---------------------------------------------------------|
| • 23 • 3<br>Products in Catalogue Assigned Users         |                         |                  |                                                         |
| KL Branch Inactive A description for KL Branch catalogue |                         |                  | ø                                                       |
| Pro                                                      | lucts                   | Users            |                                                         |
| Search user based on name or email                       |                         | 31 - 41 of 41 Fi | Assigned Users All Users<br>Irst 1 2 Last Per Page 30 V |
| Name                                                     | Email                   | Department       |                                                         |
| Nizli Othman                                             | nizli@supplycart.my     | Sales            | Add                                                     |
| Amir Safwan Edit Jamil Edit                              | amir@supplycart.my      | Tech             | Add                                                     |
| annie kong                                               | annie@supplycart.my     | Ops              | Add                                                     |
| Carmen Tan                                               | carmen@supplycart.my    | Sales            | Add                                                     |
| Fatimatul Zaharah Ghazali                                | fatimatul@supplycart.my | Tech             | Add                                                     |
| Eugene Choi                                              | eugene@supplycart.my    | Sales            | Add                                                     |
| Admin Abel                                               | ringin@supplycart.my    | Sales            | Remove                                                  |
| Munira Mohd                                              | munira@supplycart.my    | Marketing        | Remove                                                  |

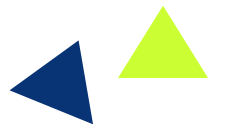

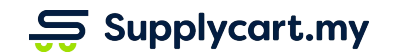

### Catalogue - Company Catalogue : Manage Users

| Catalogue : Company Catalogu                     | ue > Details         |            | 🛆 COVID19 💿 🖧 😤 Admin                                              |                                                                         |
|--------------------------------------------------|----------------------|------------|--------------------------------------------------------------------|-------------------------------------------------------------------------|
| • 23 • 3<br>Products in Catalogue Assigned Users |                      |            | Company Catalogue                                                  | Search for an                                                           |
| KL Branch Inactive                               |                      |            | ŝ                                                                  | individual user                                                         |
| Search user based on name or email               | Products             |            | Users Assigned Users All Users 1-3 of 3 First 1 Last Per Page 30 V | Displays <b>current users</b><br>that are assigned to<br>this catalogue |
| Name                                             | Email                | Department |                                                                    |                                                                         |
| Ariev Scalia co                                  | coder@supplycart.my  | Tech       | Remove                                                             |                                                                         |
| Admin Abel rii                                   | ingin@supplycart.my  | Sales      | Remove                                                             | Remove users by<br>clicking on the<br><b>Remove</b> button              |
| Munira Mohd m                                    | munira@supplycart.my | Marketing  | Remove                                                             |                                                                         |
|                                                  |                      |            | 1 - 3 of 3 First 1 Last Per Page 30 V                              |                                                                         |

### Catalogue - Company Catalogue : Manage Users

| Catalogue : Company Catalogue > Details         |                         |               | 🛆 COVID19 💿 🗗 😤 Admin                                                                                           |                                        |
|-------------------------------------------------|-------------------------|---------------|----------------------------------------------------------------------------------------------------|----------------------------------------|
| 23     Products in Catalogue     Assigned Users |                         |               |                                                                                                    |                                        |
| A description for KL Branch catalogue           |                         |               | Ø                                                                                                    |                                        |
| Products                                        |                         | Users         |                                                                                                    | All Users displays all                 |
| Search user based on name or email              |                         | 31 - 41 of 41 | Assigned Users All Users                                                                                        | users available to be<br>assigned to a |
| Name                                            | Email                   | Department    | The second second second second second second second second second second second second second second second se |                                        |
| Nizli Othman                                    | nizli@supplycart.my     | Sales         | Add                                                                                                    |                                        |
| Amir Safwan Edit Jamil Edit                     | amir@supplycart.my      | Tech          | Add                                                                                                    |                                        |
| annie kong                                      | annie@supplycart.my     | Ops           | Add                                                                                                    |                                        |
| Carmen Tan                                      | carmen@supplycart.my    | Sales         | Add                                                                                                    |                                        |
| Fatimatul Zaharah Ghazali                       | fatimatul@supplycart.my | Tech          | Add                                                                                                    |                                        |
| Eugene Choi                                     | eugene@supplycart.my    | Sales         | Add                                                                                                    | Add or Remove users                    |
| Admin Abel                                      | ringin@supplycart.my    | Sales         | Remove                                                                                                    |                                        |
| Munira Mohd                                     | munira@supplycart.my    | Marketing     | Remove                                                                                                    |                                        |

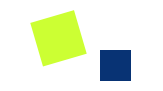

# **Contract Pricing**

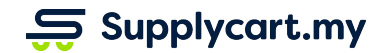

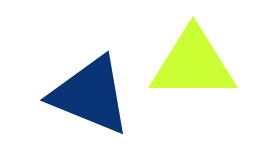

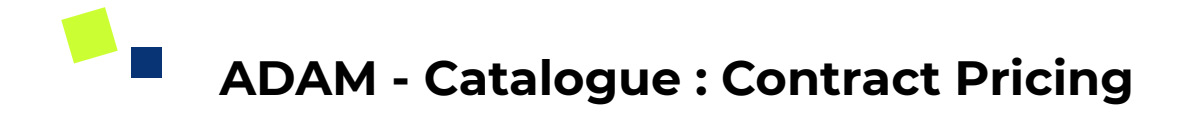

#### Side-menu:

Catalogue > Contract Pricing

#### Page purpose:

View products with agreed contract pricing setup, current validity period and status

#### Features:

1. List of products with agreed contract pricing

|    |                               |   | Catalogue : Co   | ntract Pricing                                         |         |                                |                |                      | VID19       | ⑦ 凸         | Admin     |
|----|-------------------------------|---|------------------|--------------------------------------------------------|---------|--------------------------------|----------------|----------------------|-------------|-------------|-----------|
| ۵  | Dashboard                     |   |                  |                                                        |         |                                |                |                      |             |             |           |
|    | eSourcing                     |   | • O              | • 11 • 204                                             |         |                                |                |                      |             |             |           |
| := | Quotations                    | > | i chung          | Life Lapited                                           |         |                                |                |                      |             |             |           |
|    | Requisition                   | > | List of Contract | Pricing                                                |         |                                |                |                      |             |             | 坐         |
| \$ | Payment Service               | > | Branch Name      | Product Name Supplier                                  | 5       | Status                         |                |                      |             |             |           |
| Ä  | Procure                       | > | Search By Branch | Search By Produ All Supplier                           |         | All Statuses V                 | 1 - 100 of 215 | First 1 2            | 3 Last      | Per Pa      | ige 100 🗸 |
| ◙  | Orders                        | > | No Preferred     | Supplycart Product Name                                | UOM     | Location(s)                    | Тах            | Contract Price incl. | Valid From  | Valid Until | Status    |
| G  | Analytics                     | > |                  | Direct Marchane V Darand Marchan (Darlins Marchane)    | 1.0     | Questioned (DQ QQ)             |                |                      | 10 E-1 0000 | 00 km 0000  | Expired   |
| 뮥  | Vendors                       | > | 1 Pacific Wise   | Pliot Marker V Board Master (Builet Medium) -<br>Blue  | 1 Piece | & 1 more                       | -              | 2.51                 | 10 Feb 2020 | 30 Jun 2020 | Expired   |
| Ø  | Catalogue                     | > | 🛛 Company Cata   | logue Varker V Board Master (Bullet Medium) -          | 1 Piece | Supplycart (PG-02)<br>& 1 more | -              | 2.51                 | 10 Feb 2020 | 30 Jun 2020 | Expired   |
| \$ | Finance                       | > | 😚 Contract Prici | ng<br>Marker V Board Master (Bullet Medium) -          | 1 Piece | Supplycart (PG-02)             | 0              | 2.51                 | 10 Feb 2020 | 30 Jun 2020 | Expired   |
| ଞ  | Settings                      | > |                  | Orange                                                 |         | & 1 more                       |                |                      |             |             |           |
|    |                               |   | 4 Pacific Wise   | Pilot Marker V Board Master (Bullet Medium) -<br>Green | 1 Piece | Supplycart (PG-02)<br>& 1 more | -              | 2.51                 | 10 Feb 2020 | 30 Jun 2020 | Expired   |
|    |                               |   | 5 Pacific Wise   | Pilot Marker V Board Master, Bullet Medium, Violet     | 1 Piece | Supplycart (PG-02)<br>& 1 more | -              | 2.51                 | 10 Feb 2020 | 30 Jun 2020 | Expired   |
| U  | Iser Guide   FAQ<br>ADAM V2.0 |   | 6 Pacific Wise   | Pilot Marker V Board Master Refill - Red               | 1 Piece | Supplycart (PG-02)<br>& 1 more |                | 2.00                 | 10 Feb 2020 | 30 Jun 2020 | Expired   |

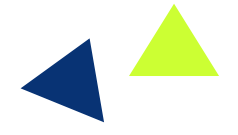

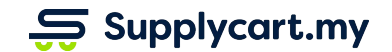

### Catalogue - Contract Pricing : List of agreed product prices

| Cata       | alogue : Cont         | ract Pric   | sing 🛈                                 |              |                           |                |                       |                   | 🛆 cov               | ID19 🤅      | о ф <i>4</i> | Admin  |   |                                                                           |
|------------|-----------------------|-------------|----------------------------------------|--------------|---------------------------|----------------|-----------------------|-------------------|---------------------|-------------|--------------|--------|---|---------------------------------------------------------------------------|
| • 0<br>Per | ding                  | • 8<br>Live | e 204<br>Expired                       |              |                           |                |                       |                   |                     |             |              |        |   | Total number of<br>products with <b>Live</b><br>and <b>Expired</b> agreed |
| List       | of Contract P         | ricing      |                                        |              |                           |                |                       |                   |                     |             |              | ⊻      |   |                                                                           |
| Branc      | h Name                |             | Product Name                           | Supplier     |                           | Status         |                       |                   |                     |             |              |        |   |                                                                           |
| Sea        | arch By Branch Nam    | ie          | Search By Product Name                 | All Supplier |                           | Live           |                       | ✓ 1 - 8 of 8      | First               | 1 Last      | Per Page     | 100 🗸  | · | Total number of                                                           |
| No         | Preferred<br>Supplier | Supplycar   | rt Product Name                        | UOM          | Location(s)               |                | Tax                   | Contract Price in | ncl. Tax (<br>MYR ) | Valid From  | Valid Until  | Status |   | contract pricing that<br>are <b>not active</b>                            |
| 1          | Junandus              | Junandus    | Opera Cake, 1.0 kg                     | Unit         | Supplycart (PG-02) a more | & 1            | -                     |                   | 87.00               | 18 Jun 2020 | 31 Dec 2020  | Live   |   | <b>yet/pending</b> (i.e. valid<br>n the future)                           |
| 2          | Junandus              | Junandus    | Gianduja, 1.0 kg                       | Unit         | Supplycart (PG-02) a more | <u>&amp; 1</u> | -                     |                   | 87.00               | 18 Jun 2020 | 31 Dec 2020  | Live   |   |                                                                           |
| 3          | Junandus              | Junandus    | Raspberry Cake, 1.0 kg                 | Unit         | Supplycart (PG-02) a more | & 1            | a                     |                   | 87.00               | 18 Jun 2020 | 31 Dec 2020  | Live   |   |                                                                           |
| 4          | Junandus              | Junandus    | Oreo Cheesecake, 1.0 kg                | Unit         | Supplycart (PG-02) a more | <u>&amp; 1</u> | -                     |                   | 96.00               | 18 Jun 2020 | 31 Dec 2020  | Live   |   | Current agreement                                                         |
| 5          | Junandus              | Junandus    | Blueberry & Peanut Mille Crepe, 1.0 kg | Unit         | Supplycart (PG-02) a more | & 1            | -                     |                   | 96.00               | 18 Jun 2020 | 31 Dec 2020  | Live   |   |                                                                           |
| 6          | Junandus              | Junandus    | Chocolate Banana Mille Crepe, 1.0 kg   | Unit         | Supplycart (PG-02) a more | & 1            | ÷                     |                   | 96.00               | 18 Jun 2020 | 31 Dec 2020  | Live   |   | Validity period of the                                                    |
| 7          | Supplier 221          | Milo Koso   | ong, 18 x 30g                          | Pack         | Supplycart (PG-02)        |                | 10% Sales<br>Standard |                   | 12.00               | 29 Jul 2020 | 31 Oct 2020  | Live   |   | Agreed Price                                                              |
| 8          | Supplier 221          | Milo Stick  | Frozen Confection Multipack 6 x 60 ml, | 12 Carton    | Supplycart (PG-02)        | <u>8</u> 2     | 6% Services           |                   | 130.00              | 1 Aug 2020  | 31 Aug 2020  | Live   |   |                                                                           |

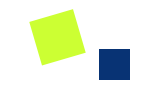

# **Finance - PO Policy**

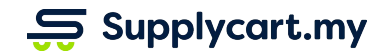

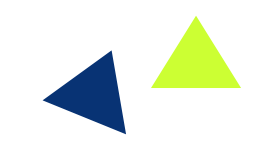

#### Side-menu:

Finance > Blanket PO

#### Page purpose:

Setting up the company's PO policy setting and monitor Blanket POs

#### Features:

- 1. Setup your company's PO policy setting
- 2. Add new Blanket POs
- 3. Monitor Blanket POs

|                                           |                           |        | Fir       | nance : Blan       | ket Purchase Order 🙃        |             |             |            |                 |              |            | COVIE  | 019 ⑦         | ፊ ዶ            | Admin  |
|-------------------------------------------|---------------------------|--------|-----------|--------------------|-----------------------------|-------------|-------------|------------|-----------------|--------------|------------|--------|---------------|----------------|--------|
| 向<br>口                                    | Dashboard<br>eSourcing    |        | • 3<br>op | en Blanket PO      | 46<br>Close Blanket PO      |             |             |            |                 |              | Bulk       | Create | Settings      | New Blan       | ket PO |
| ::::<br>::::::::::::::::::::::::::::::::: | Quotations<br>Requisition | ><br>> | Lis       | t of Blanket       | Purchase Order              |             |             |            | 210.18          |              |            |        |               |                | ₹      |
| \$                                        | Payment Service           | >      | S         | earch by Reference | All                         |             |             |            | ~               | 1 - 30 of 49 | First      | 1      | 2 Last        | Per Page 30    | ~      |
| Ä                                         | Procure                   | >      | No        | Reference No       | Blanket PO Name             | Start Date  | End Date    | PO Value   | PO              | Activation   | Status (i) | Order  | Create        | d By           |        |
| Ø                                         | Orders                    | >      |           | (i)                |                             |             |             | (RM)       | Balance<br>(RM) |              |            | (i)    |               |                |        |
| Θ                                         | Analytics                 | >      | 1         | PO-011             | Test new PO                 | 9 Jul 2020  | 9 Sep 2020  | 10,000.00  | 7,744.34        | Active       | Open       | 5      | Amir Safwan E | dit Jamil Edit | View   |
| 뮥                                         | Vendors                   | >      | 2         | PO-1011            | Test reopen                 | 8 Jul 2020  | 8 Sep 2020  | 50,000.00  | 50,000.00       | Active       | Closed     | 0      | Syamil I      | larith         | View   |
| Ø                                         | Catalogue                 | >      | 3         | PO-1010            | Bulk Upload                 | 3 Jul 2020  | 24 Jul 2020 | 120,000.00 | 120,000.00      | Inactive     | Closed     | 0      | Syamil I      | Harith         | View   |
| \$                                        | Finance                   | >      | \$        | Blanket PO         | Stationery - Jun -Aug 2020  | 9 Jun 2020  | 9 Aug 2020  | 50,000.00  | 35,793.77       | Active       | Open       | 39     | William       | Jim            | View   |
| ŝ                                         | Settings                  | >      | \$        | Credit Terms       | Stationeny - Eeb - Apr 2020 | 28 Jan 2020 | 31 Oct 2020 | 3 900 00   | 3 303 1/        |              | 0          | 1      | William       | lim            | View   |
|                                           |                           |        | \$        | Invoice            | Stationery - reb - Apr 2020 | 20 341 2020 | 51 001 2020 | 5,500.00   | 0,000.14        | Active       | Open       |        | vvindit       | JIII           | VICW   |
|                                           |                           |        | \$        | Approval Logs      | Pantry Feb 2020 - Apr 2020  | 28 Jan 2020 | 28 Apr 2020 | 3,900.00   | 2,618.44        | Inactive     | Closed     | 5      | William       | Jim            | View   |
|                                           |                           |        | 7         | PO-1077            | CNY Oranges                 | 21 Jan 2020 | 21 Mar 2020 | 208.00     | 6.70            | Inactive     | Closed     | 1      | William       | Jim            | View   |
| U                                         | ADAM V2.0                 |        | 8         | PO-1076            | Gift to YYC                 | 20 Jan 2020 | 20 Mar 2020 | 79.00      | 6.35            | Inactive     | Closed     | 1      | William       | Jim            | View   |

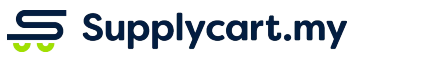

### Finance - PO Settings : Company PO Policy Setup

| Fina        | nce : Blank      | et Purchase Order 🙃         |             |             |               |                 |            |            | ∆ cov       | iD19 ⑦ 凸 A                  | Admin   |                                                  |
|-------------|------------------|-----------------------------|-------------|-------------|---------------|-----------------|------------|------------|-------------|-----------------------------|---------|--------------------------------------------------|
| • 3<br>Open | •<br>Blanket PO  | 46<br>Close Blanket PO      |             |             |               |                 |            |            | Bulk Create | Settings New Blar           | nket PO | Click on <b>Settings</b> to begin setup based on |
| List        | of Blanket F     | Purchase Order              |             |             |               |                 |            |            |             |                             | ⊻       | your company's PO<br>policy                      |
| Sea         | rch by Reference | No or Blanket P(            |             | ~           | All           |                 | <b>∨</b> 1 | - 30 of 49 | First 1     | 2 Last Per Page 3           | 0 🗸     |                                                  |
| No          | Reference No     | Blanket PO Name             | Start Date  | End Date    | PO Value (RM) | PO Balance (RM) | Activation | Status     | Order       | Created By                  |         |                                                  |
| 1           | PO-011           | Test new PO                 | 9 Jul 2020  | 9 Sep 2020  | 10,000.00     | 8,038.82        | Active     | Open       | 4           | Amir Safwan Edit Jamil Edit | View    |                                                  |
| 2           | PO-1011          | Test reopen                 | 8 Jul 2020  | 8 Sep 2020  | 50,000.00     | 50,000.00       | Active     | Closed     | 0           | Syamil Harith               | View    |                                                  |
| 3           | PO-1010          | Bulk Upload                 | 3 Jul 2020  | 24 Jul 2020 | 120,000.00    | 120,000.00      | Inactive   | Closed     | 0           | Syamil Harith               | View    |                                                  |
| 4           | PO-1152          | Stationery - Jun -Aug 2020  | 9 Jun 2020  | 9 Aug 2020  | 50,000.00     | 35,793.77       | Active     | Open       | 39          | William Jim                 | View    |                                                  |
| 5           | PO-1079          | Stationery - Feb - Apr 2020 | 28 Jan 2020 | 31 Oct 2020 | 3,900.00      | 3,393.14        | Active     | Open       | 1           | William Jim                 | View    |                                                  |
| 6           | PO-1078          | Pantry Feb 2020 - Apr 2020  | 28 Jan 2020 | 28 Apr 2020 | 3,900.00      | 2,618.44        | Inactive   | Closed     | 5           | William Jim                 | View    |                                                  |
| 7           | PO-1077          | CNY Oranges                 | 21 Jan 2020 | 21 Mar 2020 | 208.00        | 6.70            | Inactive   | Closed     | 1           | William Jim                 | View    |                                                  |
| 8           | PO-1076          | GIft to YYC                 | 20 Jan 2020 | 20 Mar 2020 | 79.00         | 6.35            | Inactive   | Closed     | 1           | William Jim                 | View    |                                                  |
| 9           | PO-1075          | Kick Off Dinner             | 9 Jan 2020  | 9 Feb 2020  | 905.00        | 0.00            | Inactive   | Closed     | 1           | William Jim                 | View    |                                                  |
| 10          | PO-1072          | Xmas Party Catering         | 13 Dec 2019 | 13 Jan 2020 | 1,402.38      | 0.00            | Inactive   | Closed     | 1           | William Jim                 | View    |                                                  |
| 11          | PO-1066          | Microsoft Office            | 12 Dec 2019 | 12 Jan 2020 | 490.00        | 0.00            | Inactive   | Closed     | 1           | William Jim                 | View    |                                                  |

### Finance - PO Settings : Create New Blanket PO (Overview)

| Finance :                   | Blanket Purchase Order 🕕      |             |             |               |                 |            |            |             | D19 ⑦ 凸 A                   | Admin   |                                         |
|-----------------------------|-------------------------------|-------------|-------------|---------------|-----------------|------------|------------|-------------|-----------------------------|---------|-----------------------------------------|
| <b>3</b><br>Open Blanket PC | • 46<br>Close Blanket PO      |             |             |               |                 |            |            | Bulk Create | Settings New Bla            | nket PO | )                                       |
| List of Bla                 | nket Purchase Order           |             |             |               |                 |            |            |             |                             | Ł       | Click to create a <b>New</b> Blanket PO |
| Search by R                 | eference No or Blanket P( All |             | ~           | All           |                 | ♥ 1        | - 30 of 49 | First 1     | 2 Last Per Page 3           | 30 🗸    |                                         |
| No Refere                   | ce No Blanket PO Name         | Start Date  | End Date    | PO Value (RM) | PO Balance (RM) | Activation | Status (i) | Order       | Created By                  |         |                                         |
| 1 PO-011                    | Test new PO                   | 9 Jul 2020  | 9 Sep 2020  | 10,000.00     | 8,038.82        | Active     | Open       | 4           | Amir Safwan Edit Jamil Edit | View    |                                         |
| 2 PO-10                     | 1 Test reopen                 | 8 Jul 2020  | 8 Sep 2020  | 50,000.00     | 50,000.00       | Active     | Closed     | 0           | Syamil Harith               | View    |                                         |
| 3 PO-10                     | 0 Bulk Upload                 | 3 Jul 2020  | 24 Jul 2020 | 120,000.00    | 120,000.00      | Inactive   | Closed     | 0           | Syamil Harith               | View    |                                         |
| 4 PO-118                    | 2 Stationery - Jun -Aug 2020  | 9 Jun 2020  | 9 Aug 2020  | 50,000.00     | 35,793.77       | Active     | Open       | 39          | William Jim                 | View    |                                         |
| 5 PO-10                     | 9 Stationery - Feb - Apr 2020 | 28 Jan 2020 | 31 Oct 2020 | 3,900.00      | 3,393.14        | Active     | Open       | 1           | William Jim                 | View    |                                         |
| 6 PO-10                     | 8 Pantry Feb 2020 - Apr 2020  | 28 Jan 2020 | 28 Apr 2020 | 3,900.00      | 2,618.44        | Inactive   | Closed     | 5           | William Jim                 | View    |                                         |
| 7 PO-107                    | 7 CNY Oranges                 | 21 Jan 2020 | 21 Mar 2020 | 208.00        | 6.70            | Inactive   | Closed     | 1           | William Jim                 | View    |                                         |
| 8 PO-107                    | 6 GIft to YYC                 | 20 Jan 2020 | 20 Mar 2020 | 79.00         | 6.35            | Inactive   | Closed     | 1           | William Jim                 | View    |                                         |
| 9 PO-10                     | 5 Kick Off Dinner             | 9 Jan 2020  | 9 Feb 2020  | 905.00        | 0.00            | Inactive   | Closed     | 1           | William Jim                 | View    |                                         |
| 10 PO-10                    | 2 Xmas Party Catering         | 13 Dec 2019 | 13 Jan 2020 | 1,402.38      | 0.00            | Inactive   | Closed     | 1           | William Jim                 | View    |                                         |
| 11 PO-100                   | 6 Microsoft Office            | 12 Dec 2019 | 12 Jan 2020 | 490.00        | 0.00            | Inactive   | Closed     | 1           | William Jim                 | View    |                                         |

### Finance - PO Settings : Create New Blanket PO (Overview)

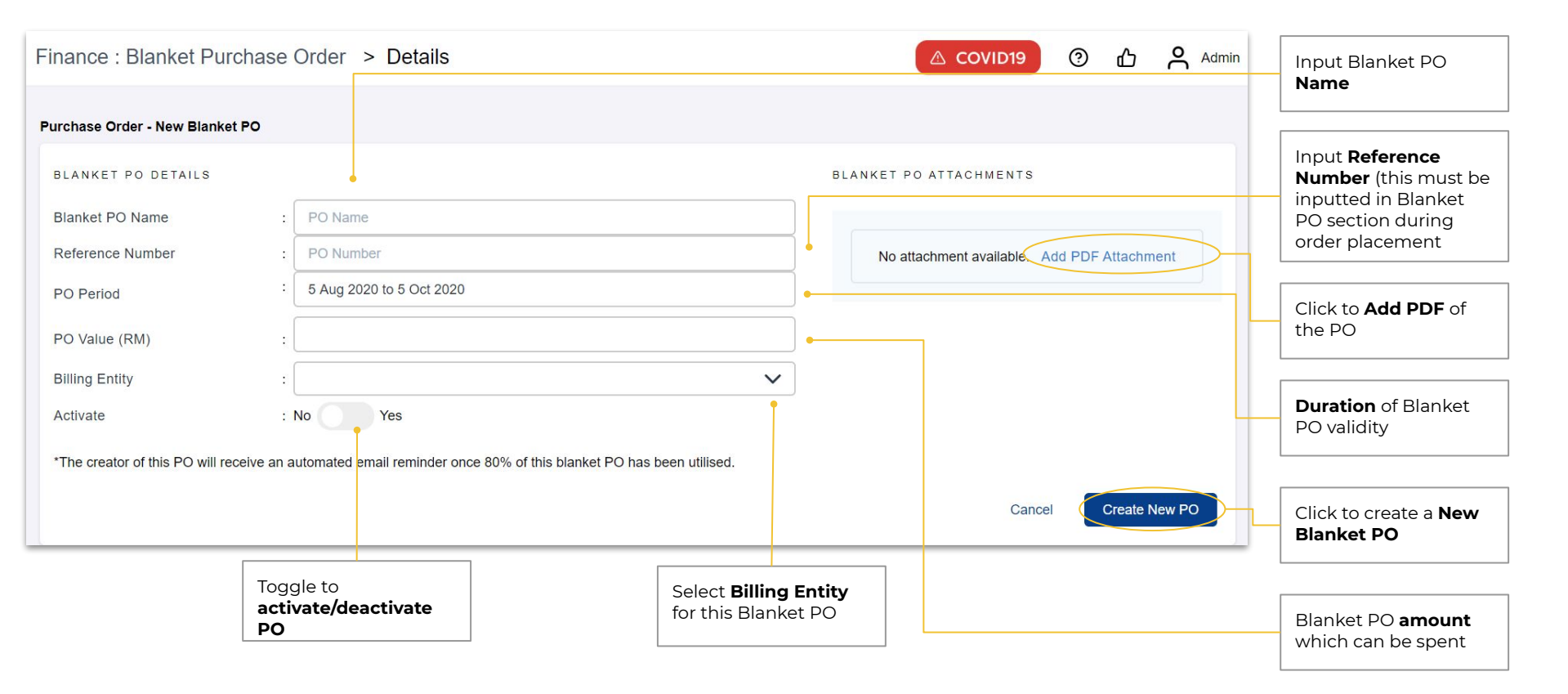

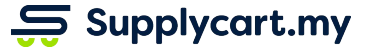

### Finance - PO Settings : Monitor Blanket POs

| Fina        | nce : Blank      | et Purchase Order 🕕               |                                    |             |               |                   |                                           |                                        | 🛆 cov       | erai                        | Admin   |                                                        |
|-------------|------------------|-----------------------------------|------------------------------------|-------------|---------------|-------------------|-------------------------------------------|----------------------------------------|-------------|-----------------------------|---------|--------------------------------------------------------|
| • 3<br>Open | Blanket PO       | 46<br>Close Blanket PO            |                                    |             |               |                   |                                           |                                        | Bulk Create | Settings New Bla            | nket PO | View the total number of <b>Open</b> and <b>Closed</b> |
| List        | of Blanket F     | Purchase Order                    |                                    |             |               |                   |                                           |                                        |             |                             | *       | Blanket PO                                             |
| Sea         | rch by Reference | No or Blanket P( All              |                                    | ~           | All           |                   | ✓ 1                                       | - 30 of 49                             | First 1     | 2 Last Per Page 3           | so 🗸    |                                                        |
| No          | Reference No     | Blanket PO Name                   | Start Date                         | End Date    | PO Value (RM) | PO Balance (RM)   | Activation                                | Status i                               | Order (i)   | Created By                  |         | Click on this icon to                                  |
| 1           | PO-011           | Test new PO                       | 9 Jul 2020                         | 9 Sep 2020  | 10,000.00     | 8,038.82          | Active                                    | Open                                   | 4           | Amir Safwan Edit Jamil Edit | View    | Download CSV of                                        |
| 2           | PO-1011          | Test reopen                       | 8 Jul 2020                         | 8 Sep 2020  | 50,000.00     | 50,000.00         | Active                                    | Closed                                 | 0           | Syamil Harith               | View    | entire Blanket PO                                      |
| 3           | PO-1010          | Bulk Upload                       | 3 Jul 2020                         | 24 Jul 2020 | 120,000.00    | 120,000.00        | Inactive                                  | Closed                                 | 0           | Syamil Harith               | View    | lable                                                  |
| 4           | PO-1152          | Stationery - Jun -Aug 2020        | 9 Jun 2020                         | 9 Aug 2020  | 50,000.00     | 35,793.77         | Active                                    | Open                                   | 39          | William Jim                 | View    |                                                        |
| 5           | PO-1079          | Stationery - Feb - Apr 2020       | 28 Jan 2020                        | 31 Oct 2020 | 3,900.00      | 3,393.14          | Active                                    | Open                                   | 1           | William Jim                 | View    | <b>Status</b> of Planket PO                            |
| 6           | PO-1078          | Pantry Feb 2020 - Apr 2020        | 28 Jan 2020                        | 28 Apr 2020 | 3,900.00      | 2,618.44          | Inactive                                  | Closed                                 | 5           | William Jim                 | View    | (Note: Closed POs                                      |
| 7           | PO-1077          | CNY Oranges                       | 21 Jan 2020                        | 21 Mar 2020 | 208.00        | 6.70              | Inactive                                  | Closed                                 | 1           | William Jim                 | View    | have past the end                                      |
| 8           | PO-1076          | GIft to YYC                       | 20 Jan 2020                        | 20 Mar 2020 | 79.00         | 6.35              | Inactive                                  | Closed                                 | 1           | William Jim                 | View    | date)                                                  |
| 9           | PO-1075          | Kick Off Dinner                   | 9 Jan 2020                         | 9 Feb 2020  | 905.00        | 0.00              | Inactive                                  | Closed                                 | 1           | William Jim                 | View    |                                                        |
| 10          | PO-1072          | Xmas Party Catering               | 13 Dec 2019                        | 13 Jan 2020 | 1,402.38      | 0.00              | Inactive                                  | Closed                                 | 1           | William Jim                 | View    |                                                        |
| 11          | PO-1066          | Microsoft Office                  | 12 Dec 2019                        | 12 Jan 2020 | 490.00        | 0.00              | Inactive                                  | Closed                                 | 1           | William Jim                 | View    | Number of orders                                       |
|             |                  | Click on<br>see deta<br>Blanket l | <b>PO Name</b><br>ils of the<br>PO | to          |               | This<br>the<br>PO | s shows v<br>selected<br>is <b>Active</b> | vhether<br>Blanket<br><b>/Inactive</b> |             |                             |         | Using the selected<br>Blanket PO                       |

### Finance - PO Settings : Create New Blanket PO

| Finance : Blanket Purchase              | e Order > Details                                                         |                |                                      | 19 🕜 🖧 🖰 Admin        | Update the <b>Name,</b>             |
|-----------------------------------------|---------------------------------------------------------------------------|----------------|--------------------------------------|-----------------------|-------------------------------------|
| Purchase Order - PO-1010                |                                                                           |                |                                      |                       | Reference ID, or<br>Validity Period |
| BLANKET PO DETAILS                      |                                                                           | BLANKET PO     | ATTACHMENTS                          |                       |                                     |
| Blanket PO Name                         | : Bulk Upload                                                             |                |                                      |                       | View the attached PO                |
| Reference Number                        | : PO-1010                                                                 | dumn<br>By Ami | my.pdf<br>nir Safwan Edit Jamil Edit | 27 Jul 2020, 02:20 AM | document                            |
| PO Period                               | 3 Jul 2020 to 24 Jul 2020                                                 |                |                                      |                       |                                     |
| PO Value (RM)                           |                                                                           | 120,000.00     |                                      |                       | Toggle to                           |
| Billing Entity                          | : Freshcart Grocer Sdn Bhd                                                | ~              |                                      |                       | Activate/Deactivate                 |
| Activate                                | : No Yes                                                                  |                |                                      |                       | PO                                  |
| Status                                  | : Closed                                                                  |                |                                      |                       | View the total number               |
| Total Orders                            | : 0                                                                       |                |                                      |                       | of orders that have                 |
| PO Balance (RM)                         | : 120,000.00                                                              |                |                                      |                       | used this PO, and the               |
| Created By                              | : Syamil Harith                                                           |                |                                      |                       | remaining amount                    |
| Created At                              | : 03 Jul 2020, 14:09 PM                                                   |                |                                      |                       |                                     |
| *The creator of this PO will receive an | n automated email reminder once 80% of this blanket PO has been utilised. |                |                                      |                       | A reminder email will               |
|                                         |                                                                           |                |                                      | Reopen PO             | be sent to the creator              |
|                                         |                                                                           |                |                                      |                       | when 80% of the                     |
| CHANGE LOG                              | US                                                                        | AGE            |                                      |                       |                                     |
| UPDATED<br>27 Jul 2020, 10:20 AM        |                                                                           |                |                                      |                       |                                     |
|                                         |                                                                           |                |                                      |                       | Changes made to PO                  |
|                                         |                                                                           |                |                                      |                       | will be updated in                  |
|                                         |                                                                           |                |                                      |                       | Change Log                          |

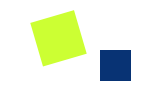

# Finance - Credit Terms

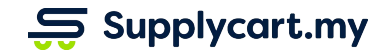

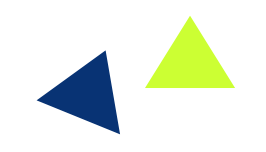

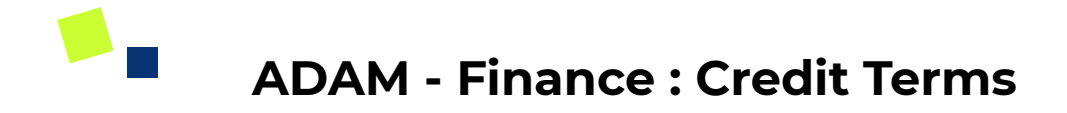

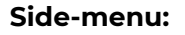

Finance > Credit Terms

#### Page purpose:

View your company's approved credit amount and payment term days

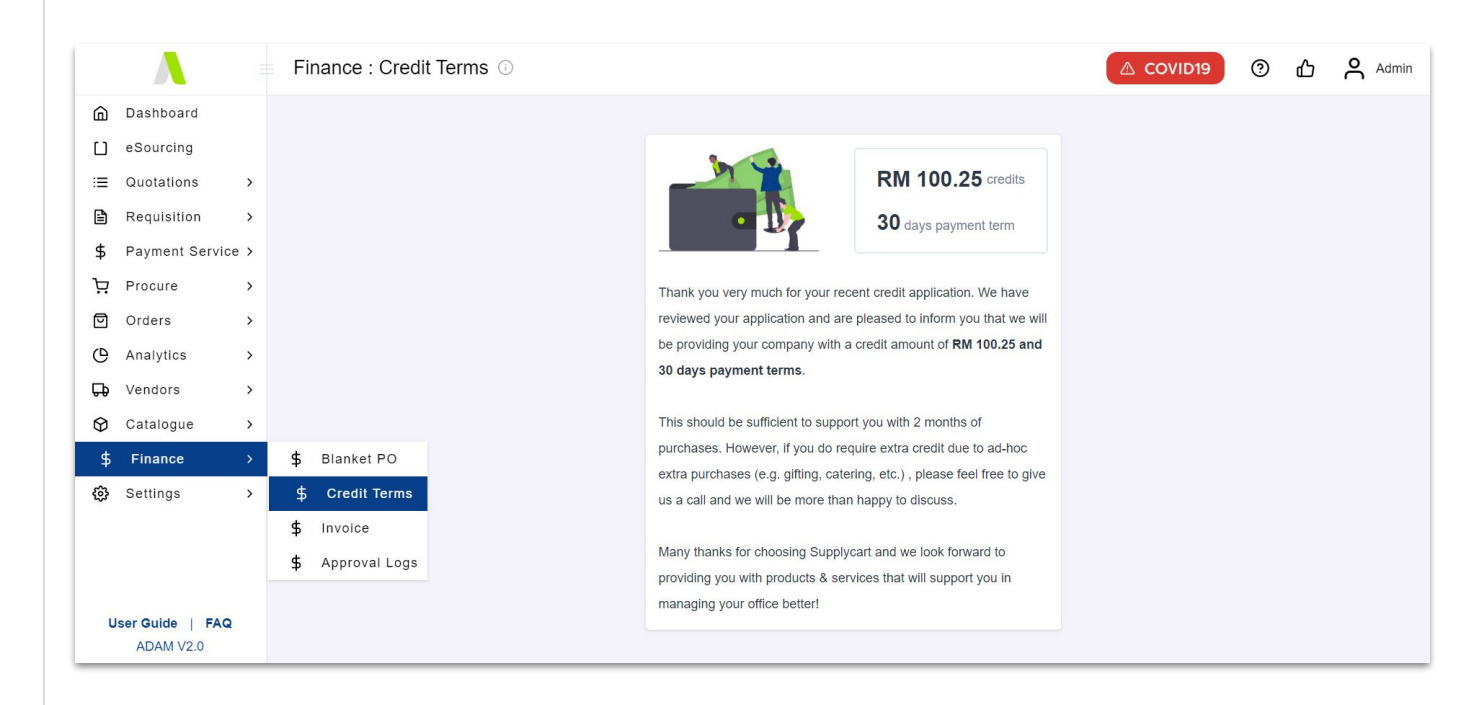

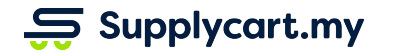

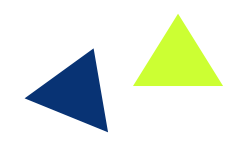

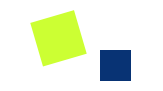

## Vendors

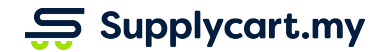

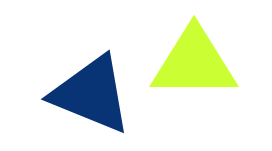

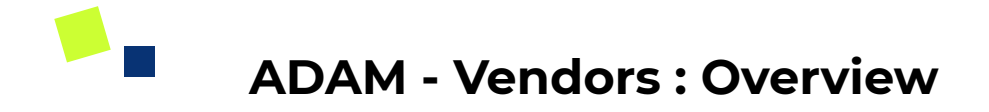

#### Side-menu:

Vendors > MyVendors

#### Page purpose:

View and manage your company's vendors

#### Features:

- 1. View and manage existing Vendors
- 2. Add new Vendors

|                   |                                             |                  | Vendors : My Ve                                  | ndors                         |                        |                            | 0                | ፊ ^           | Admin |
|-------------------|---------------------------------------------|------------------|--------------------------------------------------|-------------------------------|------------------------|----------------------------|------------------|---------------|-------|
| @<br>[]<br>∷≣     | Dashboard<br>eSourcing<br>Quotations        | >                | • 1<br>Active Vendors                            | O Inactive Vendors            |                        |                            |                  | New Ve        | ndor  |
| 1<br>\$<br>بج     | Requisition<br>Payment Servic<br>Procure    | ><br>e ><br>>    | List of Vendors                                  | le, Vendor Name, PIC Name, PI |                        | 1 - 1 of 1 First 1         | Last             | Per Page 30   | ~     |
| 0<br>()           | Orders<br>Analytics                         | ><br>>           | <ul><li># Vendor Code</li><li>1 100001</li></ul> | Vendor Name<br>Vendor 1       | PIC Name<br>Vendor PIC | PIC Contact<br>01189897645 | Status<br>Active | Actio<br>Edit | ns    |
| ଦ<br>ଡ<br>\$<br>ଡ | Vendors<br>Catalogue<br>Finance<br>Settings | ><br>><br>><br>> | D My Vendors                                     |                               |                        |                            |                  |               |       |

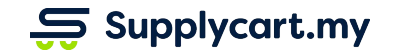

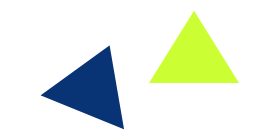

### Vendors - My Vendors : Create New Vendor

| 1 Vendor Information    | Vendor Information         |             |                       |          |            |           |      |   | input vendor Name                    |
|-------------------------|----------------------------|-------------|-----------------------|----------|------------|-----------|------|---|--------------------------------------|
| (2) Billing Information | * Required field           |             |                       |          |            |           |      |   |                                      |
| ③ Credit Information    | Vendor Name *              |             |                       |          | Activate * |           |      |   | - · ·                                |
| ④ Summary               | Vendor 2                   |             |                       |          | No O       | Yes       |      |   | Activate/Deactivat                   |
|                         | Vendor HQ Address Info     | ormation e  |                       |          |            |           |      |   | vendor                               |
|                         | Unit                       | Floor       |                       | Building |            |           |      |   |                                      |
|                         |                            |             |                       |          |            |           |      |   |                                      |
|                         | Street *                   |             |                       |          |            |           |      |   | Headquarter Addr                     |
|                         | 1 77A Jln Besar Taman Peru | mahan Jpn   |                       |          |            |           |      |   | Information                          |
|                         | Postcode *                 | City *      |                       | State *  |            | Country * |      |   |                                      |
|                         | 83700                      | Johor Bahru |                       | Johor    | ~          | Malaysia  | ~    |   |                                      |
|                         | Phone Number *             |             |                       |          |            |           |      |   | Key in the informat                  |
|                         | 0123456789                 |             |                       |          |            |           |      |   | for the vendor's<br>Person In-charge |
|                         |                            |             |                       |          |            |           |      |   | · ereen in enarge                    |
|                         | Vendor PIC Information     | il •        | 11 - 10               |          |            |           |      |   |                                      |
|                         | Name *                     |             | Email *               |          | Phone No * |           |      |   |                                      |
|                         | Vendor A                   |             | vendorjonor@gmail.com |          | 0123456769 |           |      |   | Click <b>Next</b> to move            |
|                         |                            |             |                       |          |            |           | Next | ) | the following section                |
|                         |                            |             |                       |          |            |           |      |   |                                      |

### Vendors - Create New Vendor : Billing Information

| (1) Vendor Information | Vendor Billing Informatio | n •                        |               |      | Entity Name &<br>Registration No (if    |
|------------------------|---------------------------|----------------------------|---------------|------|-----------------------------------------|
| 2 Billing Information  | * Required field          |                            |               |      | relevant)                               |
| ③ Credit Information   | Entity Name *             | Registration No            |               |      |                                         |
|                        | Vendor A Sdn Bhd          |                            |               |      | Input vendor's <b>Ban</b>               |
| (4) Summary            |                           |                            |               |      |                                         |
|                        | Vendor Bank Information   | •                          |               |      |                                         |
|                        | Bank Name *               | Bank Account No * Bank Coo | le Swift Code |      |                                         |
|                        | Maybank                   | 001122334455               |               |      | vendor's <b>Finance</b>                 |
|                        |                           |                            |               |      | Person In-charge                        |
|                        | Vendor Finance PIC Info   | rmation                    |               |      | (FIC)                                   |
|                        | Name                      | Email                      | Phone No      |      | * PIC Information<br>should be the pers |
|                        | Finance                   | financevendorjohor@gmail.c | om 0112345678 |      | in-charge of billing                    |
|                        |                           |                            |               |      | and finance related                     |
|                        |                           |                            | Back          | Next |                                         |
|                        |                           |                            |               |      |                                         |

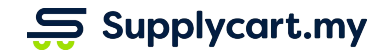

### Vendors - Create New Vendor : Credit Information

| Vendors : My Vendors > Create | New Vendors                   | △ COVID19 | ⑦ 凸 <mark>옥</mark> Adm | in                           |
|-------------------------------|-------------------------------|-----------|------------------------|------------------------------|
| ① Vendor Information          | Vendor Credit Information     |           |                        | Key in the <b>Credit</b>     |
| (2) Billing Information       | * Required field              |           |                        | vendor                       |
| 3 Credit Information          | Credit Term Days • Credit Lin | 5 000 00  |                        |                              |
| ④ Summary                     |                               |           |                        | Key in the set <b>Credit</b> |
|                               |                               | Back      | Next                   | vendor                       |
|                               |                               |           |                        |                              |
|                               |                               |           |                        |                              |
|                               |                               |           |                        |                              |
|                               |                               |           |                        |                              |
|                               |                               |           |                        |                              |
|                               |                               |           |                        |                              |
|                               |                               |           |                        |                              |
|                               |                               |           |                        |                              |

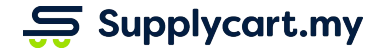

### Vendors - Create New Vendor : Summary

| Vendors : My Vendors > Create New \                                                                              | /endors                                                                                      |                                                                                                   |                                        | COVID19 (?) | ፊ ዶ | Admin |                                                                                                 |
|----------------------------------------------------------------------------------------------------|----------------------------------------------------------------------------------------------|---------------------------------------------------------------------------------------------------|----------------------------------------|-------------|-----|-------|-------------------------------------------------------------------------------------------------|
| <ol> <li>Vendor Information</li> <li>Billing Information</li> <li>Credit Information</li> <li>Summary</li> </ol> | Summary<br>* Required field<br>Vendor Information<br>Vendor Name<br>Vendor 2                 | Vendor HQ Address<br>1 77A Jin Besar Taman Perumahan Jpn<br>Johor Bahru, 83700<br>Johor, Malavsia |                                        |             |     |       |                                                                                                 |
|                                                                                                    | Vendor PIC Name<br>Vendor A                                                                  | Vendor PIC Email<br>vendorjohor@gmail.com                                                         | Vendor PIC Phone Number<br>0123456789  |             |     |       | Summary of your New<br>Vendor                                                                   |
|                                                                                                    | Billing Information<br>Entity Name<br>Vendor A Sdn Bhd<br>Bank Name<br>Maybank<br>Swift Code | Registration No<br>N/A<br>Bank Account No<br>001122334455                                         | Bank Code<br>N/A                       |             |     |       |                                                                                                 |
|                                                                                                    | N/A<br>Finance PIC Name<br>Finance                                                           | Finance PIC Email<br>financevendorjohor@gmail.com                                                 | Finance PIC Phone Number<br>0112345678 |             |     |       |                                                                                                 |
|                                                                                                    | Credit Information<br>Credit Term Days<br>30<br>Vendor Notes                                 | Credit Limit (MYR)<br>5,000 00                                                                    |                                        |             |     |       |                                                                                                 |
|                                                                                                    | Fill in any vendor notes                                                                     |                                                                                                   | Bi                                     | ack Create  |     |       | Once you have<br>confirmed all the<br>vendor details are<br>accurate, click on<br><b>Create</b> |

### Vendors - My Vendors : View and Manage Vendors

| Vendors : My Vendo     | rs                            |            |                | D19    | එ <mark>උ</mark> Admin |                                                                                        |
|------------------------|-------------------------------|------------|----------------|--------|------------------------|----------------------------------------------------------------------------------------|
| • 2<br>Actives Vendors | 0<br>Inactive Vendors         |            |                |        | New Vendor             | View the list of your                                                                  |
| List of Vendors        | ndor Name, PIC Name, PIC Cont |            | 1-2 of 2 First | 1 Last | Per Page 30            | vendors and newly<br>created vendors                                                   |
| # Vendor Code          | Vendor Name                   | PIC Name   | PIC Contact    | Status | Actions                |                                                                                        |
| 1 100001               | Vendor 1                      | Vendor PIC | 01189897645    | Active | Edit •                 | Click to <b>Edit</b> or view<br>the details of the                                     |
| 2 <b>100002</b>        | Vendor 2                      | Vendor A   | 0123456789     | Active | Edit                   | selected vendor                                                                        |
|                        |                               |            |                |        |                        | View the <b>Status</b> of<br>selected vendor<br>whether they are<br>Active or Inactive |

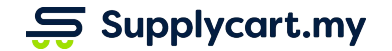

### Vendors - My Vendors : View and Manage Vendors

| /ly Vendors > Edit Deta       | ails                  |                                                                                                    |                          |   | COVID19 ③ 🖒 😤 Admin                                           |                           |
|-------------------------------|-----------------------|----------------------------------------------------------------------------------------------------|--------------------------|---|---------------------------------------------------------------|---------------------------|
| /endor 2 (100002              | 2)                    |                                                                                                    |                          |   |                                                               |                           |
| Vendor Information            |                       |                                                                                                    |                          | o | Vendor Notes                                                  |                           |
| * Required field              |                       |                                                                                                    |                          |   |                                                               |                           |
| Vendor Name *                 |                       |                                                                                                    | Activate *               |   |                                                               |                           |
| Vendor 2                      |                       |                                                                                                    | No Yes                   |   |                                                               | The Activity Log          |
| Vendor HQ Address             |                       |                                                                                                    |                          |   | Activity Log                                                  | shows the data of         |
| Unit                          | Floo                  | e                                                                                                    | Building Name            |   | Created At : Friday, 7 Aug 2020, 01:58 PM                     | actions done for this     |
|                               |                       |                                                                                                    |                          |   | Created By :<br>Last Updated At: Friday, 7 Aug 2020, 01:58 PM | vendor                    |
| Street -                      |                       |                                                                                                    |                          |   | Last Updated By :                                             |                           |
| 1 77A Jin Besar Taman Perumah | an Jpn                |                                                                                                    |                          |   |                                                               |                           |
| Postcode *                    | State                 | e -                                                                                                    | Country -                |   |                                                               |                           |
| 83700                         | Ja                    | whor V                                                                                                    | Malaysia                 | ~ |                                                               |                           |
| endor PIC                     |                       |                                                                                                    |                          |   |                                                               | information, simply       |
| Name *                        | Email *               |                                                                                                    | Phone Number *           |   |                                                               | input details in the      |
| Vendor A                      | vendorjohor@gmail.com |                                                                                                    | 0123456789               |   |                                                               | relevant fields           |
| Billing Information           |                       |                                                                                                    |                          |   |                                                               |                           |
| Entity Name *                 | Reg                   | istration No.                                                                                                  |                          |   |                                                               |                           |
| Vendor A Sdn Bhd              |                       |                                                                                                    |                          |   |                                                               |                           |
| Bank Name -                   | Bani                  | k Account No                                                                                                   | Bank Code                |   |                                                               |                           |
| Maybank                       | 00                    | 01122334455                                                                                                    |                          |   |                                                               | Click on <b>Update</b> to |
| Swift Code                    |                       |                                                                                                    |                          |   |                                                               | save changes made         |
| 284 286 29                    |                       |                                                                                                    |                          |   |                                                               | this vendor               |
| France RIC Name               |                       | na Bio Email                                                                                                   | Sinner D/C Direct Number |   |                                                               |                           |
| Finance PIC Name              | Fina                  | noe PIC Email                                                                                                  | Pinance PIC Phone Number |   |                                                               |                           |
|                               |                       | and a second second second second second second second second second second second second second second second |                          |   |                                                               |                           |
|                               |                       |                                                                                                    |                          |   |                                                               |                           |
| Credit Information            |                       |                                                                                                    |                          |   |                                                               |                           |
| Credit Information            | Cr                    | edit Limit (MYR)                                                                                               |                          |   |                                                               |                           |

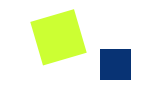

# Requisition

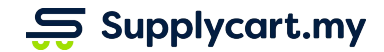

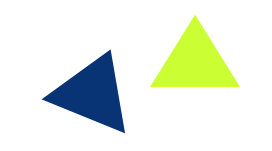

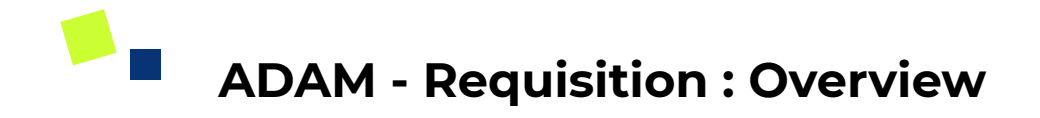

#### Side-menu:

Requisition

#### Page purpose:

Create and View Purchase Requisitions

#### Features:

- 1. Generate a Purchase Requisition
- 2. View previous Purchase Requisitions

|       |                                      |     | R  | equisition : My Re | que | est         |          |                    |              |            | ∆ CO\ | /ID19    | 0        | പ പ        | Admin  |
|-------|--------------------------------------|-----|----|--------------------|-----|-------------|----------|--------------------|--------------|------------|-------|----------|----------|------------|--------|
|       | Dashboard<br>eSourcing<br>Quotations | >   | Li | st of Request      |     |             |          |                    |              | 1 - 2 of 2 | First | 1        | Last     | Per Page 3 | 0 🗸    |
| \$    | Payment Servio                       | e > | E  | My Request         |     | Request No. | Vendor   | Deliver To         | Amount (MYR) | Approval   |       | A        | pprover  |            | Action |
| +<br> | Procure                              | >   | Ē  | Company Request    | 1   | PR-000010   | Vendor 1 | Supplycart (PG-02) | 10,000.00    | New        |       |          | -        |            | View   |
|       | Orders                               | >   |    | Approval Request   |     | PR-000006   | Vendor 1 | Test Branch Penang | 10,000.00    | Pending    | Ja    | nathan C | h, Shang | rong Soh   | View   |
| G     | Analytics                            | >   |    |                    |     |             |          |                    |              | 1 - 2 of 2 | First | 1        | Last     | Per Page 3 | 0 🗸    |
| 뮥     | Vendors                              | >   |    |                    |     |             |          |                    |              |            |       |          |          |            |        |
| Ø     | Catalogue                            | >   |    |                    |     |             |          |                    |              |            |       |          |          |            |        |
| \$    | Finance                              | >   |    |                    |     |             |          |                    |              |            |       |          |          |            |        |
| \$    | Settings                             | >   |    |                    |     |             |          |                    |              |            |       |          |          |            |        |
| U     | Jser Guide   FAC<br>ADAM V2.0        | 2   |    |                    |     |             |          |                    |              |            |       |          |          |            |        |

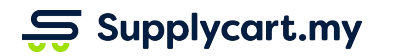

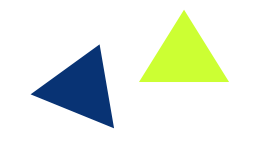

### Requisition - Request Form : Creating a Requisition

| 1 Vendor Information         | Vendor Information                                                       |                            |                             | informati                            | necessary<br>on accordii            |
|------------------------------|--------------------------------------------------------------------------|----------------------------|-----------------------------|--------------------------------------|-------------------------------------|
| ② Requestor Information      | * Required field                                                         |                            |                             | to your co                           | ompany's                            |
| ③ Items/Services Information | Search Vendor Code/Name *                                                |                            |                             |                                      |                                     |
|                              | Vendor 1                                                                 | ×                          |                             |                                      |                                     |
| 4) Summary                   | Vendor Name                                                              | Vendor Code                |                             |                                      |                                     |
|                              | Vendor 1                                                                 | 100001                     |                             |                                      |                                     |
|                              | Vendor HQ Address                                                        |                            | Credit Term Days            |                                      |                                     |
|                              | Jalan BK 1/19, Bandar Kinrara In<br>Puchong, 47180<br>Selangor, Malaysia | idustrial Park             | 111                         |                                      |                                     |
|                              | Attention of Vendor PIC *                                                | Vendor PIC Email Address * | Vendor PIC Contact Number * |                                      |                                     |
|                              | Vendor PIC                                                               | vendor@email.com           | 01189897645                 |                                      |                                     |
|                              |                                                                          |                            | Next                        | Cick Next<br>the next s<br>Request f | : to move t<br>section of t<br>Form |

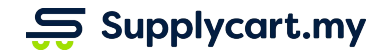

### Requisition - Request Form : Vendor Information

| Requisition : Request Form   |                                                                             |                            | ▲ COVID19 ⑦ 凸 ペ             | Admin |                                                                         |
|------------------------------|-----------------------------------------------------------------------------|----------------------------|-----------------------------|-------|-------------------------------------------------------------------------|
| ① Vendor Information         | Vendor Information                                                          |                            |                             |       | Search/Select the                                                       |
| (2) Requestor Information    | * Required field                                                            |                            |                             |       |                                                                         |
| ③ Items/Services Information | Vendor 1                                                                    | ×                          |                             |       | Those sections are                                                      |
| (4) Summary                  | Vendor Name<br>Vendor 1                                                     | Vendor Code                |                             |       | auto-filled based on<br>the Vendor selected                             |
|                              | Vendor HQ Address                                                           |                            | Credit Term Days            |       |                                                                         |
|                              | Jalan BK 1/19, Bandar Kinrara Indus<br>Puchong, 47180<br>Selangor, Malaysia | strial Park                | 111                         |       | Input details of<br>preferred <b>Person</b>                             |
|                              | Attention of Vendor PIC *                                                   | Vendor PIC Email Address * | Vendor PIC Contact Number * |       | Vendor                                                                  |
|                              | Vendor PIC                                                                  | vendor@email.com           | 01189897645                 |       | Click <b>Next</b> to move to<br>the next section of the<br>Request Form |
|                              |                                                                             |                            |                             |       |                                                                         |

### Requisition - Request Form : Requestor Information

| Requisition : Request Form   |                                                                                                    |                   |                                                                                                    | △ COVID19                                   | © Д  | Ad Ad | dmin                                                                                            |
|------------------------------|----------------------------------------------------------------------------------------------------|-------------------|----------------------------------------------------------------------------------------------------|---------------------------------------------|------|-------|-------------------------------------------------------------------------------------------------|
| (1) Vendor Information       | Requestor Information                                                                                                    |                   |                                                                                                    |                                             |      |       | These sections are auto-filled based on                                                         |
| 2 Requestor Information      | * Required field                                                                                                    | •                 |                                                                                                    |                                             |      |       | the Requestor's account information                                                             |
| ③ Items/Services Information | Admin Abel                                                                                                    | Requestor Contact | Number                                                                                                    | Requestor Email                             | t my |       |                                                                                                 |
| ④ Summary                    | Delivery Address *                                                                                                    |                   | Invoice Address *                                                                                                    | Inigin@suppryou                             | uny  |       |                                                                                                 |
|                              | Test Branch Penang                                                                                                    | ~                 | Billing Penang                                                                                                    |                                             |      | ~     | Select the <b>Delivery &amp;</b>                                                                |
|                              | Test Branch Penang<br>PG, 2, Menara<br>Jln Mutiara<br>Kepala Batas, 78321<br>Penang, Malaysia<br>Lift Access: true<br>Requires Permit: true |                   | Billing Penang<br>Finance Penang<br>Menara<br>JIn Mutiara<br>Kepala Batas, 78<br>Penang, Malaysia<br>E-Invoice Mailbox | - 0123912312<br>921<br>a<br>:: SC@email.com | Back | Next  | Click on Next to move<br>on to the next section<br>or Back to return to<br>the previous section |

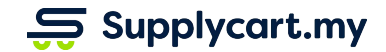
### Requisition - Request Form : Items/Services Information

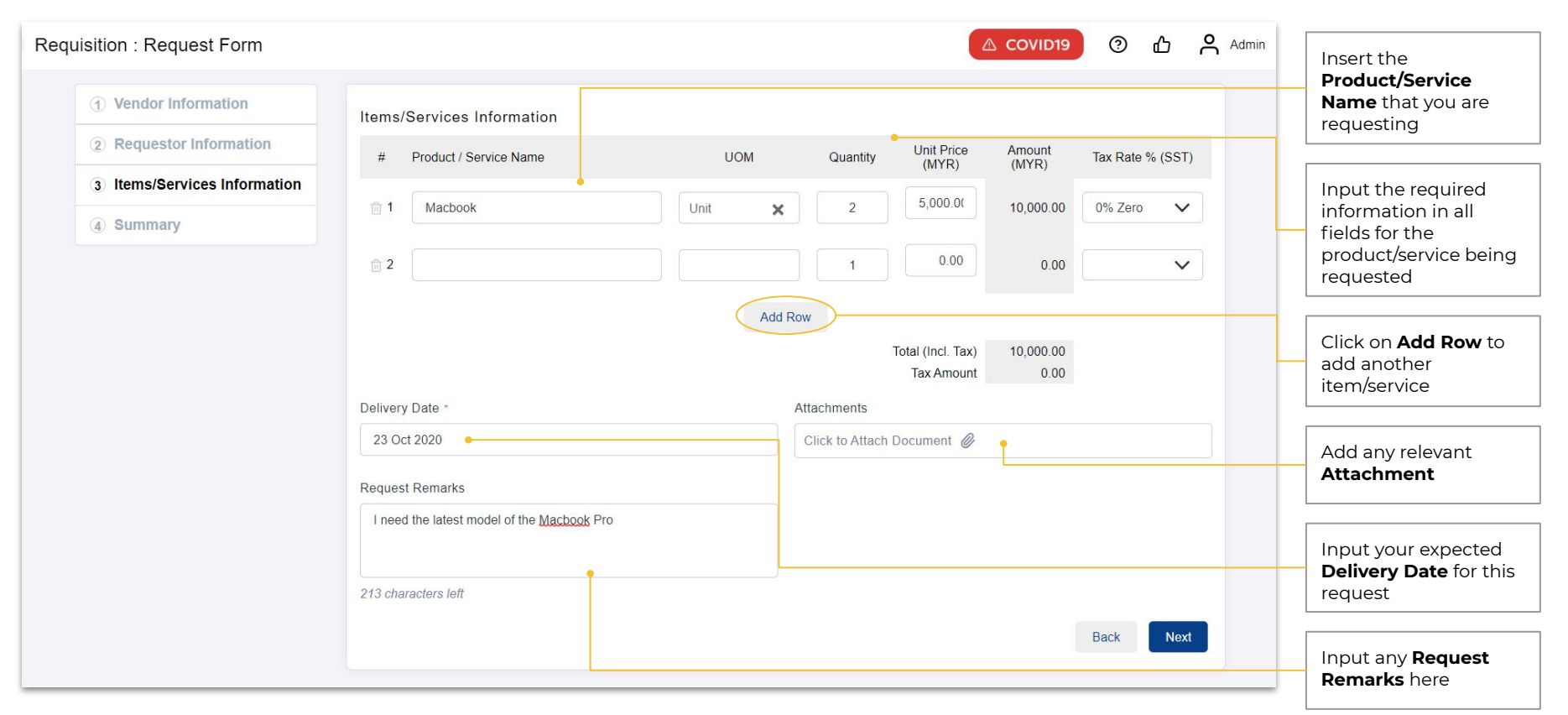

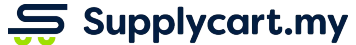

## Requisition - Request Form : Summary & Submission

| isition : Request Form       |                                                                                                    |                                                                  |          |                           |                         | 1D19 ⑦ 凸         | Admin Admin |
|------------------------------|----------------------------------------------------------------------------------------------------|------------------------------------------------------------------|----------|---------------------------|-------------------------|------------------|-------------|
| ① Vendor Information         | Summary                                                                                                    |                                                                  |          |                           |                         |                  |             |
| (2) Requestor Information    | Vendor Information                                                                                         |                                                                  |          |                           |                         |                  | -           |
| ③ Items/Services Information | Vendor Name                                                                                                | Vendor Code                                                      |          |                           |                         |                  |             |
| 4 Summary                    | Vendor 1                                                                                                   |                                                                  |          |                           |                         |                  |             |
|                              | Vendor HQ Address<br>Jalan BK 1/19, Bandar Kinrara Industrial Park<br>Puchong, 47180<br>Selangor, Malaysia | Credit Term Days<br>111 days                                     |          |                           |                         |                  |             |
|                              | Attention of Vendor PIC Vendor PIC Email Address                                                           |                                                                  |          | Vendor PIC Contact Number |                         |                  |             |
|                              | Vendor PIC                                                                                                 | vendor@email.com 01189897645                                     |          |                           |                         |                  |             |
|                              | Requestor Information                                                                                      |                                                                  |          |                           |                         |                  |             |
|                              | Requestor Name                                                                                             | Requestor Contact Number Req                                     |          |                           | Requestor Email Address |                  |             |
|                              | Admin Abel                                                                                                 | 0193100599                                                       |          | ringin@supplyca           | art.my                  |                  |             |
|                              | Delivery Address                                                                                           | Invoice Address                                                  |          |                           |                         |                  |             |
|                              | PG, 2, Menara<br>Jin Mutiara<br>Kepala Batas, 78321<br>Penang, Malaysia                                    | Menara<br>Jin Mutiara<br>Kepala Batas, 78921<br>Penang, Malaysia |          |                           |                         |                  |             |
|                              | Item/Service Information                                                                                   |                                                                  |          |                           |                         |                  |             |
|                              | # Product / Service Name                                                                                   | UOM                                                              | Quantity | Unit price (MYR)          | Amount (MYR)            | Tax Rate % (SST) |             |
|                              | 1 Macbook                                                                                                  | Unit                                                             | 2        | 5,000.00                  | 10,000.00               | 0% Zero          |             |
|                              |                                                                                                    |                                                                  |          | Total (Incl. Tax)         | 10,000.00               |                  |             |
|                              |                                                                                                    |                                                                  |          | Tax Amount                | 0.00                    |                  | -           |
| Delivery Date                |                                                                                                    | Remarks                                                          |          | Attachments               |                         |                  |             |
|                              | 2020-08-27                                                                                                 | I need the latest model of the Macbook Pro                       |          | NA                        |                         |                  |             |
|                              |                                                                                                    |                                                                  |          |                           |                         | Back Subm        | it          |
|                              |                                                                                                    |                                                                  |          |                           |                         |                  | -           |

Supplycart.my

This section shows the **Summary** of your Purchase Request Form

Once you have confirmed all the details are accurate, click on **Submit** 

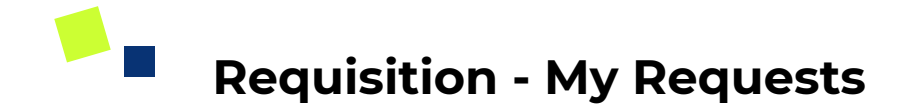

| Requisition : My Request      |                             |                    | COVID19                    | Admin         | View the list of                                                                                                    |
|-------------------------------|-----------------------------|--------------------|----------------------------|---------------|----------------------------------------------------------------------------------------------------|
| List of Request               |                             |                    |                            |               | Purchase Requests<br>made by you                                                                                                    |
| Search by Request No          | •                           |                    | 1 - 1 of 1 First 1 Last    | Per Page 30 🗸 | Details of each                                                                                                    |
| # Requested At Request No.    | Vendor Deliver To           | Amount (MYR) Appro | val Approver               | Action        | Purchase Request                                                                                                    |
| 1 7 Aug 2020 <b>PR-000006</b> | Vendor 1 Test Branch Penang | 10,000.00 Pendi    | Jonathan Oh, Shangrong Soh | View Ł        | Click this icon to<br>download a copy of<br>the Purchase Request<br>Click to <b>View</b> the<br>selected Purchase<br>Request<br>The <b>Approval</b> status of<br>the selected Purchase<br>Request |

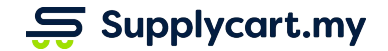

## Requisition - My Request : Request Details

| Requisition : My Request > Request Det                                                                                                    | ails        |                                         |                                                                                    |                                                |                       | 🛆 COVID19 😗 🖧                                                                                                    | Admin     |                                                                                                    |
|----------------------------------------------------------------------------------------------------|-------------|-----------------------------------------|------------------------------------------------------------------------------------|------------------------------------------------|-----------------------|----------------------------------------------------------------------------------------------------|-----------|----------------------------------------------------------------------------------------------------|
| #PR-000006 (Pending)                                                                                                    |             |                                         |                                                                                    |                                                |                       | Remind Approver                                                                                                    | Cancel PR | Click to <b>Cancel</b> the<br>Purchase Request                                                                             |
| Vendor Information<br>Vendor Name<br>Vendor 1<br>Vendor HQ Address<br>Jalan BK 1/19, Bandar Kinrara Industrial Park<br>Puchong, 47180<br>Selangor, Malaysia<br>Attention of Vendor PIC<br>Vendor PIC<br>Vendor PIC<br>Vendor PIC Contact Number<br>01189897645 |             | Ven<br>100<br>Cre<br>111<br>Ven<br>ven  | dor Code<br>001<br>dit Term Days<br>days<br>dor PIC Email Address<br>dor@email.com |                                                |                       | Items Information       Delivery Date     Currency       27 Aug 2020     RM   Attachments       No attachments available |           | Click to send a<br><b>Reminder</b> to the<br>Approver<br>The Approver will<br>receive a reminder to<br>approve the request |
| Requestor Information<br>Delivery Address<br>PG. 2. Menara<br>Jin Mulara<br>Kepala Batas, 78221<br>Penang, Malaysia                                                                                                    |             | Billin<br>Mena<br>Jin M<br>Kepa<br>Pena | ig Address<br>ra<br>utara<br>a Batas, 78921<br>ng, Malaysia                        |                                                |                       |                                                                                                    |           | This section shows the                                                                                                    |
| Items Information                                                                                                    |             |                                         |                                                                                    |                                                |                       | •                                                                                                    |           | Purchase Request                                                                                                    |
| # Product / Service Name 1 Macbook Remarks                                                                                                    | UOM<br>Unit | Quantity<br>2                           | Unit Price (MYR)<br>5,000.00<br>Total (Incl. Tax)<br>Tax Amount                    | Amount (MYR)<br>10,000.00<br>10,000.00<br>0.00 | Tax Rate %<br>0% Zero |                                                                                                    |           |                                                                                                    |
| My team requires the latest model for Macbook Pro.                                                                                                    |             |                                         |                                                                                    |                                                |                       |                                                                                                    |           | Click on a flow to see<br>the list of Approvers                                                                            |
| Up to RM300   Above RM300                                                                                                    |             |                                         |                                                                                    |                                                |                       |                                                                                                    |           | for the selected flow                                                                                                    |

#### Supplycart.my

# Requisition - Company Request

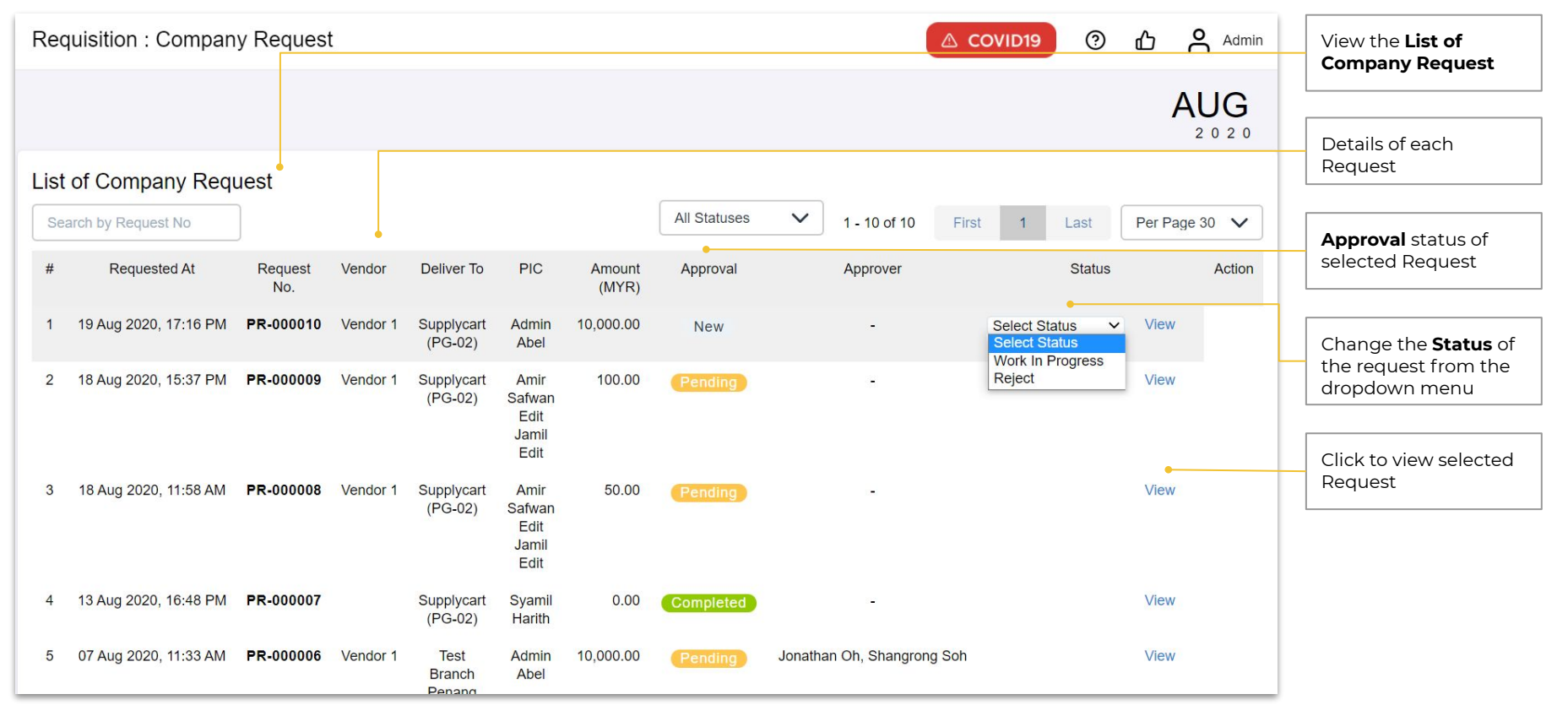

Supplycart.my

### Supplycart.my

Begin your procurement journey today with Supplycart

Procurement Made Easy

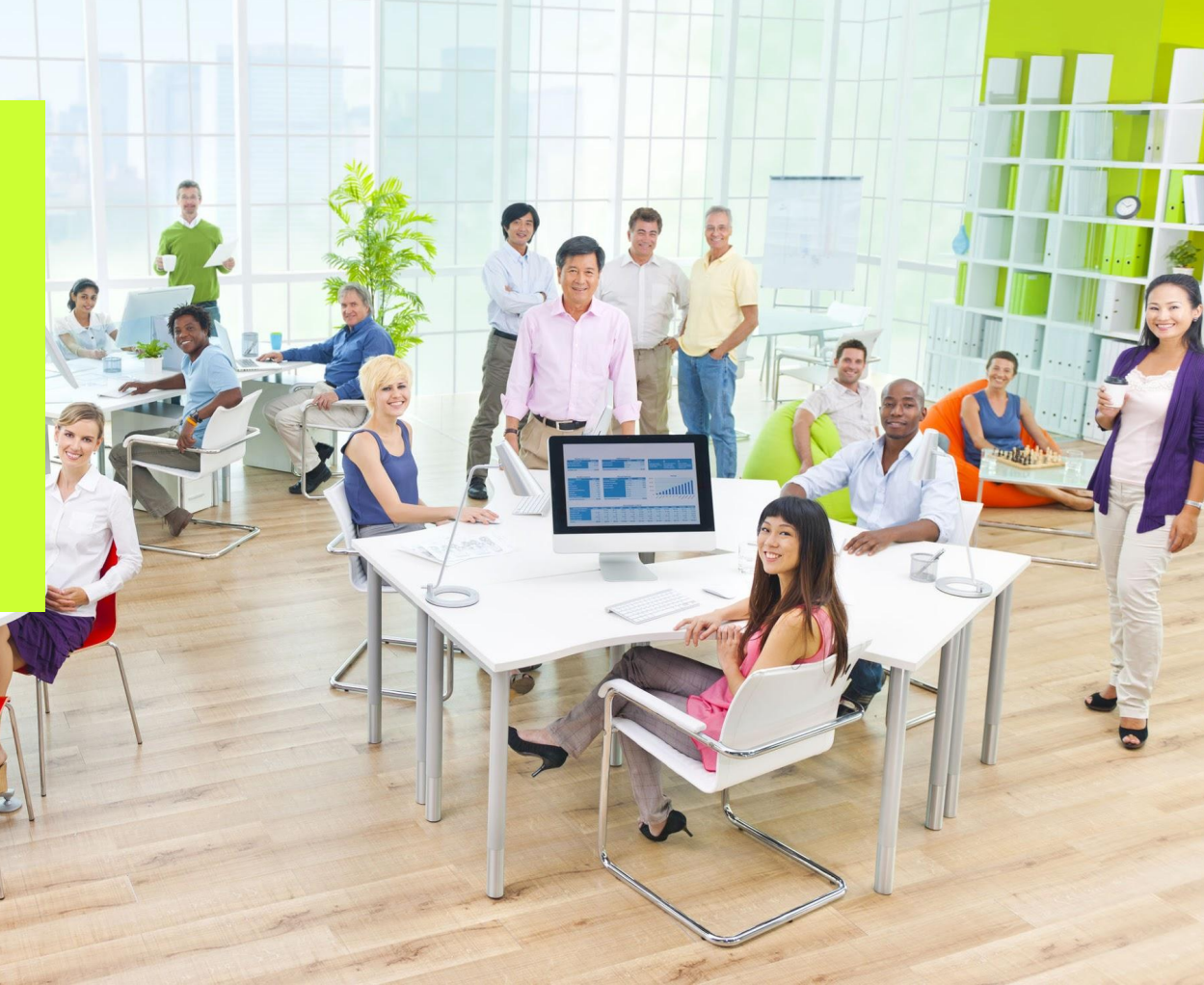